## CP 100<sup>™</sup> 12-Lead Resting Electrocardiograph

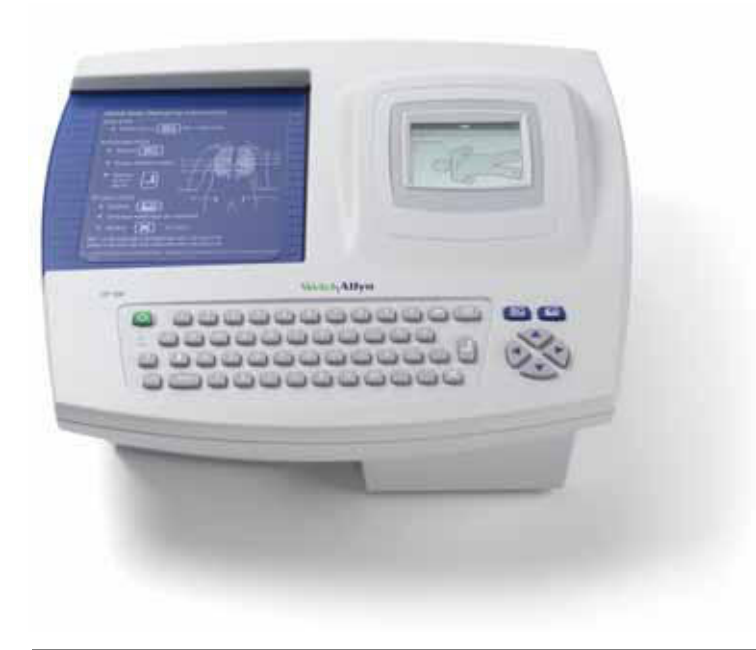

## **Directions for Use**

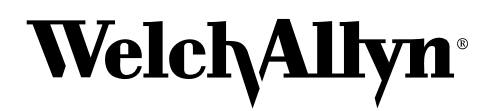

Advancing Frontline Care™

Copyright 2008, Welch Allyn. All rights are reserved. No one is permitted to reproduce or duplicate, in any form, this manual or any part thereof without permission from Welch Allyn.

Caution: Federal US law restricts sale of the device identified in this manual to, or on the order of, a licensed physician.

Welch Allyn assumes no responsibility for any injury, or for any illegal or improper use of the product, that may result from failure to use this product in accordance with the instructions, cautions, warnings, or indications for use published in this manual.

Welch Allyn is a registered trademark of Welch Allyn, Inc., and CP 100 and CardioPerfect are trademarks of Welch Allyn, Inc.

SD is a trademark of Toshiba.

Software in this product is copyright Welch Allyn or its vendors. All rights are reserved. The software is protected by United States of America copyright laws and international treaty provisions applicable worldwide. Under such laws, the licensee is entitled to use the copy of the software incorporated within this instrument as intended in the operation of the product in which it is embedded. The software may not be copied, decompiled, reverse-engineered, disassembled or otherwise reduced to human-perceivable form. This is not a sale of the software or any copy of the software; all right, title and ownership of the software remains with Welch Allyn or its vendors.

For information about any Welch Allyn product, please call Welch Allyn Technical Support:

| USA                  | 1 800 535 6663<br>+ 1 315 685 4560 | Australia    | + 61 29 638 3000  |
|----------------------|------------------------------------|--------------|-------------------|
| Canada               | 1 800 561 8797                     | China        | + 86 216 327 9631 |
| European Call Center | + 353 46 906 7790                  | France       | + 331 6009 3366   |
| Germany              | + 49 747 792 7186                  | Japan        | + 81 33 219 0071  |
| Latin America        | + 1 305 669 9003                   | Netherlands  | + 31 15 750 5000  |
| Singapore            | + 65 6419 8100                     | South Africa | + 27 11 777 7555  |
| United Kingdom       | + 44 207 365 6780                  | Sweden       | + 46 85 853 6551  |

Reorder Number (multi-language CD): 401150 Mat. Number (manual only): 708794, Ver: F

Welch Allyn 4341 State Street Road, PO Box 220 Skaneateles Falls, NY 13153-0220 Welch Allyn LTD. Navan Business Park Dublin Road Navan, County Meath, Republic of Ireland Tel.: 353-46-90-67700 Fax: 353-46-90-67755

www.welchallyn.com

Printed in USA

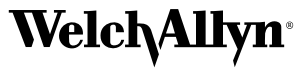

## Contents

| 1 - I | ntroduction                                                     | 1      |
|-------|-----------------------------------------------------------------|--------|
|       | About This Manual                                               | 2      |
|       | Product Overview                                                | 2      |
|       | Intended Use                                                    | 2      |
|       | Indications for Use                                             | 3      |
|       | Standard Features & Benefits                                    | 3      |
|       | Options                                                         | 5      |
|       | Accessories                                                     | 6      |
|       | Controls, Indicators, and Connectors                            | 7      |
|       | About the Main Menu                                             | 0      |
|       | Moving Through the Menus                                        | 1      |
|       | About the Patient Cable and Leads                               | 2      |
|       | Symbols                                                         | 3      |
|       | Using the Electrocardiograph Safely1                            | 5      |
|       | General Warnings                                                | 5      |
|       | General Cautions 1                                              | 7      |
|       | Getting Help                                                    | 8      |
|       |                                                                 |        |
| 2 - 8 | Setting Up the Electrocardiograph1                              | 9      |
|       | Inspecting the Electrocardiograph                               | 0      |
|       | Connecting the Patient Cable                                    | 0      |
|       | Loading the Thermal Chart Paper                                 | 1      |
|       | Powering the Electrocardiograph                                 | 2      |
|       | Verifying Proper Operation                                      | 3      |
|       | Connecting an External USB Printer (Optional)                   | 4      |
|       |                                                                 |        |
| 3 - F | Paviewing the System Settings                                   | Б      |
| 5-1   | "Gustern Cettings" Manu Tree                                    | с<br>С |
|       | System Settings Menu free                                       | 0<br>7 |
|       | Reviewing the Device Configuration Settings                     | /<br>0 |
|       | Transforring a Configuration to Another Electropardiograph      | 9<br>0 |
|       | המושופרווווץ מ כטווויצעומנוטוו נט אווטנוופו בופטנוטטמועוטצומאוו | υ      |

| 4 - Reviewing the ECG Settings                                   | . 31        |
|------------------------------------------------------------------|-------------|
| "ECG Settings" Menu Tree                                         | . 32        |
| About Auto ECG Reports                                           | . 33        |
| Reviewing the Format Settings for Auto Reports                   | . 35        |
| Reviewing the Interpretation and Copy Settings for Auto Reports. | . 36        |
| Reviewing the Patient Data Fields Available.                     | . 37        |
| Reviewing the Miscellaneous ECG Settings                         | . 39<br>//0 |
| Turning the Augmented Pediatric Lead Set On and Off              | . 40        |
|                                                                  |             |
| 5 - Performing FCG Tests                                         | 43          |
| Connecting the Leads to the Patient                              | 44          |
| Recording an Auto ECG                                            | . 48        |
| Recording a Normal Auto ECG                                      | . 49        |
| Recording a Stat Auto ECG                                        | . 53        |
| Recording a Rhythm ECG                                           | . 54        |
| Adjusting the ECG Waveforms                                      | . 55        |
|                                                                  |             |
| 6 - Maintaining the Electrocardiograph                           | . 57        |
| Inspecting the Equipment                                         | . 58        |
| Cleaning the Equipment                                           | . 58        |
| Testing the Equipment                                            | . 59        |
| Recharging a Fully Discharged Battery                            | . 60        |
| Replacing the Battery (DC) Euco                                  | . 01<br>63  |
| Replacing the $\Delta C$ Fuses                                   | . 03<br>64  |
| Storing the Equipment                                            | . 65        |
| Discarding the Equipment                                         | . 65        |
|                                                                  |             |
| 7 - Troubleshooting                                              | . 67        |
| Problem-Solving Suggestions                                      | . 68        |
| Limited Warranty                                                 | . 71        |
| Service Policy                                                   | . 72        |
|                                                                  |             |
| A - Specifications                                               | . 73        |
|                                                                  |             |
| B - EMC Guidance and Manufacturer's Declarations                 | . 75        |
|                                                                  |             |
| Glossary                                                         | . 79        |
|                                                                  |             |
| Index                                                            | . 81        |
|                                                                  |             |

# 1 Introduction

| About This Manual                     |
|---------------------------------------|
| Product Overview                      |
| Intended Use                          |
| Indications for Use                   |
| Standard Features & Benefits          |
| Options                               |
| Accessories                           |
| Controls, Indicators, and Connectors  |
| About the Main Menu                   |
| Moving Through the Menus              |
| About the Patient Cable and Leads12   |
| Symbols                               |
| Using the Electrocardiograph Safely15 |
| Getting Help                          |

## **About This Manual**

This manual is written for clinical professionals with a working knowledge of medical procedures and terminology as required for monitoring cardiac patients.

Before using the CP 100 electrocardiograph for clinical applications—or before setting up, configuring, troubleshooting, or servicing the electrocardiograph—you must read and understand this manual and all other information accompanying the electrocardiograph and related options or accessories.

## **Product Overview**

The Welch Allyn CP 100 electrocardiograph features a full alphanumeric keyboard, an LCD display, full-size user-programmable reports, and the ability to operate on either battery or AC power.

ECG tests sent to a memory card or removable USB storage device are compatible with the Welch Allyn CardioPerfect<sup>™</sup> workstation, which in turn can connect with other electronic patient-information systems, such as billing and medical records.

For details, see the following sections:

- "Standard Features & Benefits" on page 3
- "Options" on page 5
- "Specifications" on page 73

## Intended Use

The Welch Allyn electrocardiography and spirometry products (subject devices) are intended for use by trained operators in health facilities. The subject devices provide the following diagnostic functions:

- Acquiring and printing ECG waveforms using ECG front end modules (patient cables) and associated accessories that provide signal acquisition for up to twelve (12) leads of patient ECG waveforms through surface electrodes adhered to the body.
- Using optional algorithms to generate measurements, data presentations, graphical presentations and interpretative statements on an advisory basis. These are presented for review and interpretation by the clinician based upon knowledge of the patient, the result of physical examination, the ECG tracings and other clinical findings.

### Indications for Use

The electrocardiograph is one of the tools that clinicians use to evaluate, diagnose, and monitor patient cardiac function.

The 12-lead ECG interpretive algorithm provides a computer-generated analysis of potential patient cardiac abnormalities which must be confirmed by a physician with other relevant clinical information.

### **Standard Features & Benefits**

#### Full alphanumeric keypad

Enter patient information quickly and easily.

#### LCD display

Enter data and program the system easily.

#### Unlimited storage on removable media

Use SD<sup>™</sup> memory cards or removable USB storage devices to save as many ECG records as you like. (Media are not included.) If both an SD memory card and a USB storage device are connected, files are sent to the SD card. For media specifications, see "Standard connectivity" on page 74.

#### **Battery operation**

Use the electrocardiograph almost anywhere. On battery power, you can print up to 100 ECGs continuously before needing to recharge.

#### **User-definable ECG report format**

Customize the report format for efficient reporting.

#### **Removable leads for ECG patient cable**

Replace leads individually if needed.

#### Compatibility with CardioPerfect workstation software

Store and manage data electronically by transferring records to a Welch Allyn CardioPerfect workstation via an SD memory card or removable USB storage device (media not included).

#### Compatibility with external printer

You can connect an external printer. For details, see "Connecting an External USB Printer (Optional)" on page 24.

#### Pacemaker detection

If the software detects the possible presence of a pacemaker, it asks you whether the patient has a pacemaker. If you say no, interpretation (if purchased) is included in the report. If you say yes, interpretation is not included in the report, and a message indicating that a pacemaker was detected is displayed on the report.

#### Support for augmented pediatric lead set

The augmented pediatric lead set, an alternate placement of the precordial leads on pediatric patients, is easier to use on the small chests of infants and young children. It provides optimal vectors for early development of the heart for the change of right-to-left ventricular dominance. For electrode placement locations, see *Figure 28* on page 46.

## Options

These options are available both for initial purchases and for upgrades.

• Automatic ECG interpretation

The optional MEANS interpretation algorithm, developed by the University of Rotterdam in the Netherlands, provides automatic analysis of ECG tests. For more information, see the *MEANS Physicians' Manual* or the *PEDMEANS Physicians' Manual* on the CD that came with your electrocardiograph. The MEANS algorithm is used for adult patients 18 years and older. The PEDMEANS algorithm is used for pediatric patients from 1 day through 17 years old.

• Carts

Two specially designed carts are available for convenient transport and use of the electrocardiograph, as shown here with the optional cable arm and shelf.

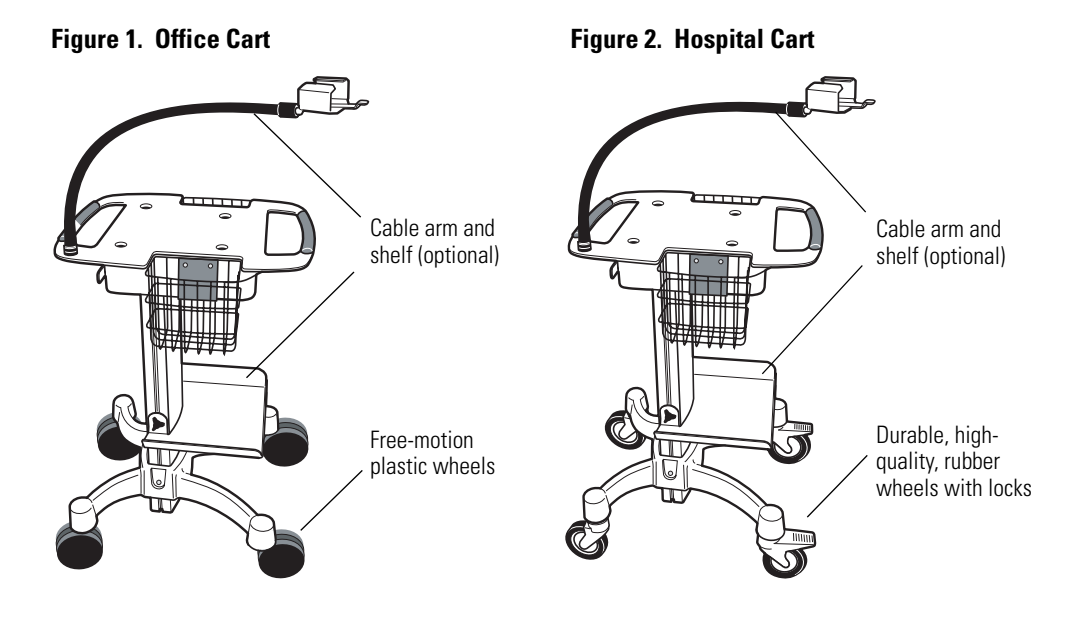

## Accessories

To order accessories, call Welch Allyn. For phone numbers, see page ii.

| Item                                                                                                    | Customer Order Number                                                          | Quantity                            |
|----------------------------------------------------------------------------------------------------|--------------------------------------------------------------------------------|-------------------------------------|
| Resting tab electrodes<br>Resting tab electrode adaptors<br>Thermal chart paper (1 case = 5 pads, 200 sheets each)<br>Welch cup<br>Limb lead clamps, IEC<br>Limb lead clamps, AHA | 45008-0000<br>58581-0000<br>94018-0000<br>RE-ELEC-CUP<br>RE-ELEC-CLP<br>401432 | 1000<br>10<br>1 case<br>1<br>4<br>4 |
| Patient cable (Figure 11 on page 12) <ul> <li>AHA</li> <li>IEC</li> <li>IEC, vacuum adapter</li> <li>Vacuum system</li> </ul>                                                     | 400293<br>400294<br>100920<br>VAC-DT100-CP                                     | 1<br>1<br>1                         |
| Lead wires (10 wires per set)<br>• AHA banana<br>• IEC banana<br>• AHA pinch<br>• IEC pinch                                                                                       | 401129<br>401122<br>401123<br>401124                                           | 1 set<br>1 set<br>1 set<br>1 set    |
| Battery (Figure 39 on page 61)<br>Dust cover                                                                                                    | 100660<br>701586                                                               | 1<br>1                              |
| Carts<br>• Utility cart<br>• Office cart (Figure 1 on page 5)<br>• Hospital cart (Figure 2 on page 5)<br>• Cable arm & shelf option (page 5)                                      | 08265-0000<br>401393<br>401394<br>401161                                       | 1<br>1<br>1<br>1                    |
| Interpretation upgrade option                                                                                                    | 100623                                                                         | 1                                   |
| Product information                                                                                                    |                                                                                |                                     |
| Electrode placement wall poster                                                                                                    | 71300-0000                                                                     | 1                                   |
| • CP 100 12-Lead Resting Electrocardiograph Directions for Use                                                                                                    | 708794                                                                         | 1                                   |
| • CP 100 product information multi-language CD                                                                                                    | 401150                                                                         | 1                                   |

## Controls, Indicators, and Connectors

This section describes the controls, indicators, and connectors that are part of the electrocardiograph.

#### Figure 3. Top

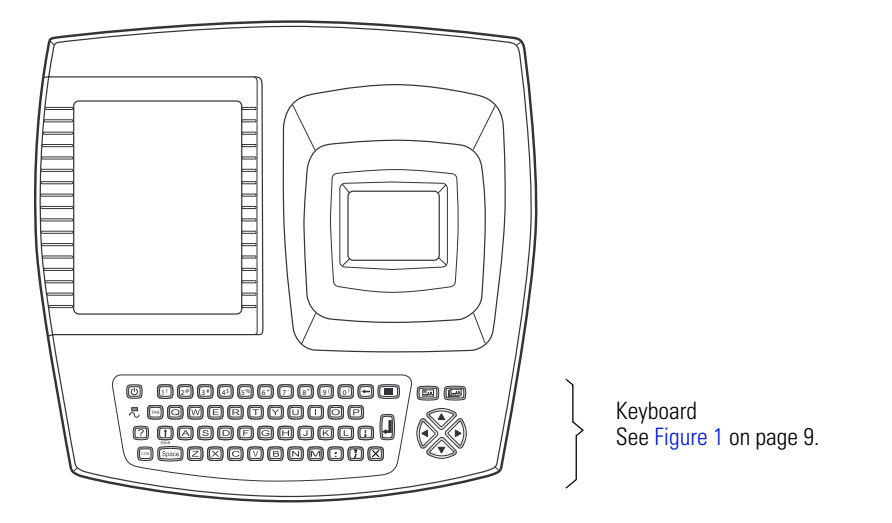

Figure 4. Back

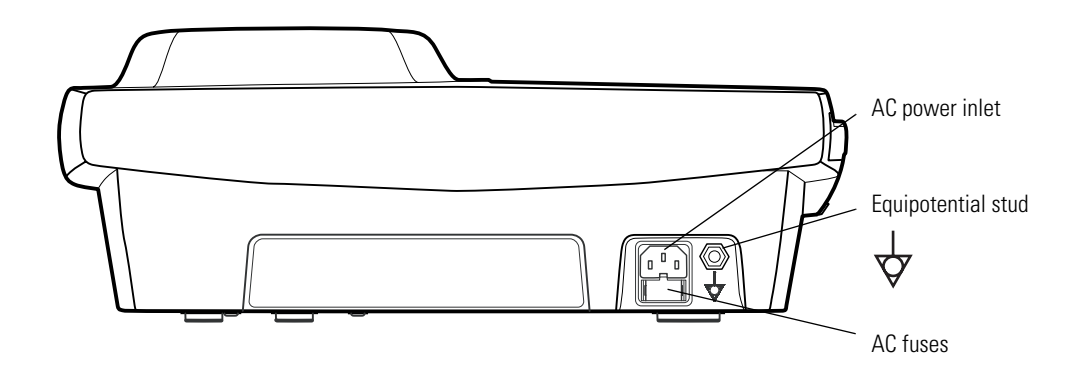

#### Figure 5. Right Side

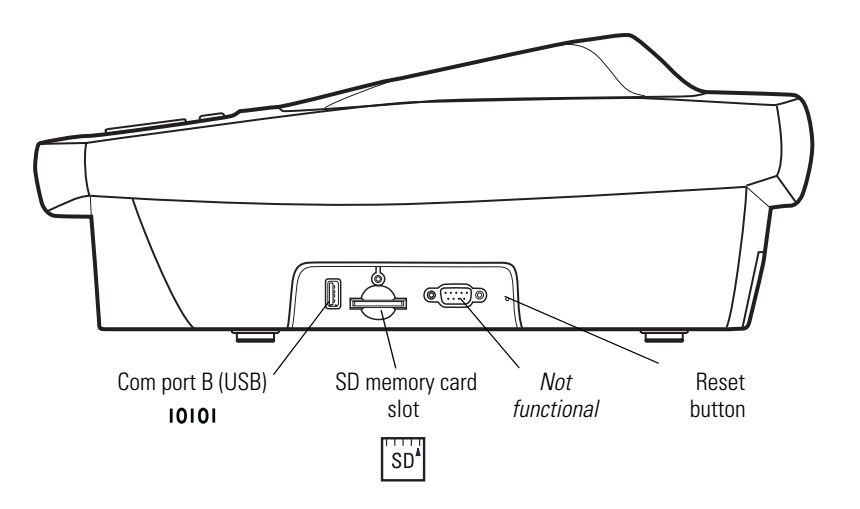

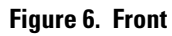

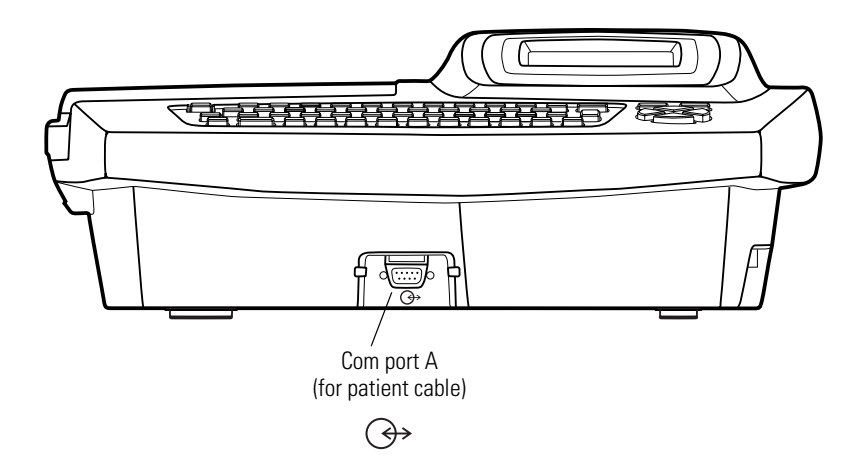

Figure 7. Left Side

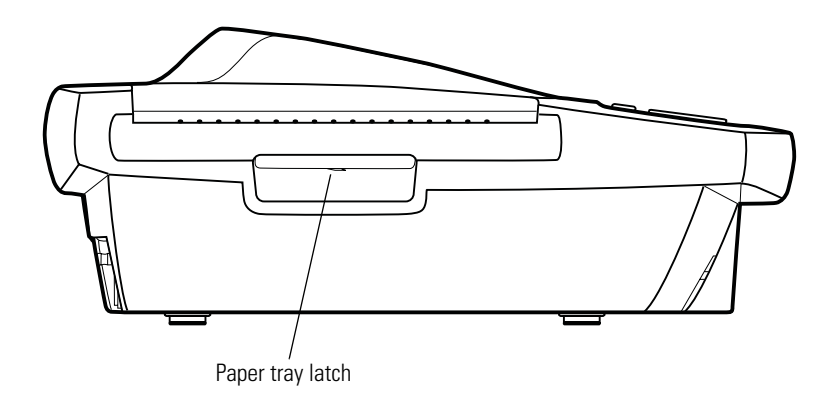

### Table 1. Keyboard

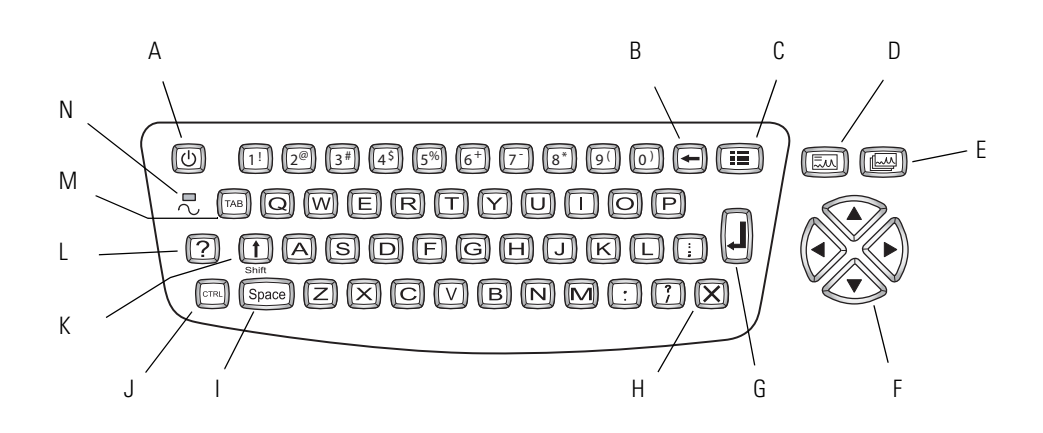

| Key | /                 | Function                                                                                                    |
|-----|-------------------|----------------------------------------------------------------------------------------------------|
| A.  | On/Off            | See "Powering the Electrocardiograph" on page 22.                                                                                                    |
| B.  | Backspace         | Deletes the character to the left of the cursor.                                                                                                    |
| C.  | Menu              | See "About the Main Menu" on page 10.                                                                                                    |
| D.  | Auto ECG          | Begins Auto ECGs, normal and stat. See "Recording an Auto ECG" on page 48.                                                                                                    |
| E.  | Rhythm ECG        | Begins a Rhythm ECG. See "Recording a Rhythm ECG" on page 54.                                                                                                    |
| F.  | Navigation arrows | See "Moving Through the Menus" on page 11.                                                                                                    |
| G.  | Enter             | See "Moving Through the Menus" on page 11.                                                                                                    |
| H.  | Stop/Cancel       | Stops any current activity. See "Moving Through the Menus" on page 11.                                                                                                    |
| I.  | Space             | Enters a space.                                                                                                    |
| J.  | Control           | (Applicable only for keyboards with characters above certain keys.) To enter a character above a key, hold the <b>Ctrl</b> key while pressing that key. To capitalize the character, hold <b>Shift + Ctrl</b> while pressing the key. |
| K.  | Shift             | Capitalizes letters. Also enters symbols (%, #, etc.). To enter a symbol, hold the <b>Shift</b> key while pressing a number key.                                                                                                    |
| L.  | Help              | See "Getting Help" on page 18.                                                                                                    |
| M.  | Tab               | Moves through the data-entry fields.                                                                                                    |
| N.  | Green LED         | Lights up when the electrocardiograph is connected to AC power.                                                                                                    |

Chapter 1 Introduction

## About the Main Menu

The main menu appears when you press the Menu key []].

#### Figure 8. Main Menu

| Main Menu                                     | 9:17AM Oct 16 08 |
|-----------------------------------------------|------------------|
| 1 ECG Settings<br>2 System Settings<br>0 Exit |                  |

| Submenu         | Purpose                                                                                     | Procedure                                       |
|-----------------|---------------------------------------------------------------------------------------------|-------------------------------------------------|
| ECG Settings    | Review or change ECG settings: Auto<br>Report format, Rhythm Report format, and<br>so on.   | See "Reviewing the ECG Settings" on page 31.    |
| System Settings | Review or change system settings: device configuration, device info, user setup, and so on. | See "Reviewing the System Settings" on page 25. |

Figure 10. Parent Menu With Submenu

## Moving Through the Menus

#### Figure 9. Standard Menu

| Edit Auto Report                                                   | Oct 16 08<br>Format                                                                                                    | 9:17AM Oct 16 08                                                                                        |
|--------------------------------------------------------------------|----------------------------------------------------------------------------------------------------|----------------------------------------------------------------------------------------------------|
| 1 Format<br>2 Interp Settings<br>3 Patient Data<br>0 Previous Menu | <b>1 Lead Arrangement</b><br>2 Rhythm Lead 1<br>3 Rhythm Lead 2<br>4 Rhythm Lead 3<br>5 Extended Measurements<br>6 Average Cycles<br>0 Previous Menu | 3x4 +1R         3x4 +3R         6x2         12x1         6x2 50 mm/s         6x2 10 Ext.         2x6+1R |

| Desired Actions                                                          | Keys to Press                             |
|--------------------------------------------------------------------------|-------------------------------------------|
| To move up or down a list                                                | ▲ or ▼                                    |
| To open a standard menu (Figure 9)                                       | or > or item's number or letter           |
| To move from parent menu to submenu on same screen (Figure 10)           |                                           |
| To perform an action<br>To accept data<br>To check or uncheck a checkbox |                                           |
| To return to parent menu from submenu on same screen (Figure 10)         | (To select the highlighted submenu item.) |
|                                                                          | or ┥ (To make no change.)                 |
| To move back through the menus                                           | <ul> <li>or zero key</li> </ul>           |
| To move through data-entry fields                                        | TAB OF                                    |
| To return to the <b>Ready</b> screen from a standard menu<br>(Figure 9)  |                                           |

## About the Patient Cable and Leads

The patient cable processes the patient's ECG data and transmits it to the electrocardiograph. To make handling convenient, the ten leads are arranged to point toward the appropriate parts of the body. The cable rake, which slides easily, prevents the chest leads from tangling.

#### Figure 11. Patient Cable and Leads

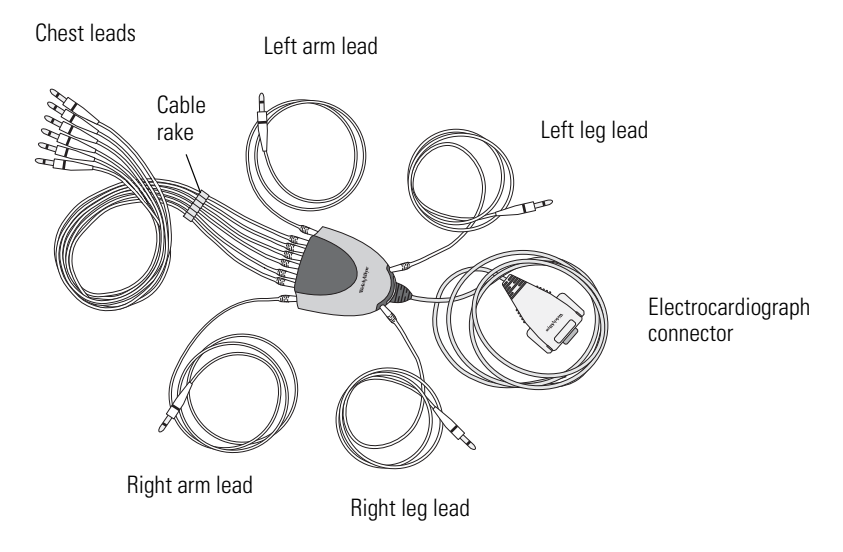

## Symbols

The symbols illustrated on the following pages may appear on the electrocardiograph, on the packaging, on the shipping container, or in this manual.

|           | Documentation Symbols                                                                                               |                         |                         |  |
|-----------|----------------------------------------------------------------------------------------------------|-------------------------|-------------------------|--|
|           | <b>WARNING</b> Indicates conditions or practices that could lead to illness, injury, or death.                      |                         |                         |  |
|           | <b>Caution</b> In this manual, indicates conditions or practices that could damage the equipment or other property. |                         |                         |  |
| $\wedge$  | <b>Caution</b> On the product, means "Consult accompanying documentation."                                          |                         |                         |  |
|           |                                                                                                    |                         |                         |  |
|           | Chinning                                                                                                    | Charlen and Fastinger   |                         |  |
|           | Snipping,                                                                                                    | Storing, and Environmen |                         |  |
| <u>††</u> | This end up                                                                                                    | Ť                       | Keep dry                |  |
|           | Fragile                                                                                                    | 05%                     | Relative humidity limit |  |
|           |                                                                                                    | 3570                    |                         |  |

| Certification Symbols |                                                                                |                    |                                                                     |  |
|-----------------------|--------------------------------------------------------------------------------|--------------------|---------------------------------------------------------------------|--|
| <b>C €</b> 0297       | Meets essential requirements of European<br>Medical Device Directive 93/42/EEC | CASTER US<br>74227 | Complies with applicable U.S. and Canadian medical safety standards |  |
| EC REP                | European Regulatory Manager                                                    | <b>C</b><br>N344   | Australian registered importer                                      |  |

|              | <b>Operatio</b><br>For details on the keys                                                                                                    | <b>n Symbols</b><br>, see Figure 1 | on page 9.                                                                                                    |
|--------------|----------------------------------------------------------------------------------------------------|------------------------------------|----------------------------------------------------------------------------------------------------|
|              | On/standby (off)                                                                                                    | ?                                  | Help                                                                                                    |
|              | Navigation arrows                                                                                                    |                                    | Backspace                                                                                                    |
| L            | Enter                                                                                                    |                                    | Shift                                                                                                    |
|              | Auto ECG                                                                                                    |                                    | Menu                                                                                                    |
|              | Rhythm ECG                                                                                                    | $\mathbf{X}$                       | Stop/Cancel                                                                                                    |
| SD           | SD memory card slot                                                                                                    | ᢙ                                  | Com port A<br>(for patient cable)                                                                                                    |
| $\sim$       | Alternating current                                                                                                    | P                                  | Battery charge level                                                                                                    |
| 5            | Battery is charging.                                                                                                    |                                    | Battery is charged.                                                                                                    |
| 4            | Dangerous voltage                                                                                                    |                                    | Direct current                                                                                                    |
| T2.0A/250V   | AC fuse replacement information                                                                                                    | $\checkmark$                       | Ground equipotential                                                                                                    |
| 2            | Do not reuse.                                                                                                    | († Pb                              | Sealed lead-acid battery                                                                                                    |
| X            | Do not dispose of this product as unsorted municipal waste. Prepare this product for                                                                                                    |                                    | Recycle.                                                                                                    |
| <u>∕-</u> €∖ | reuse or separate collection as specified by<br>Directive 2002/96/EC of the European<br>Parliament and the Council of the European<br>Union on Waste Electronic and Electrical<br>Equipment (WEEE). If this product is<br>contaminated, this directive does not apply.<br>For more specific disposal information, see<br>www.welchallyn.com/weee, or contact<br>Welch Allyn Customer Service at +44 207<br>365 6780. | ⊣♥₽                                | Defibrillation-proof Type CF applied parts.<br>(While the electrocardiograph is safety-rated<br>"CF" for direct cardiac contact, it is not<br>intended to be connected directly to the<br>patient's heart. Only surface contact with the<br>patient's skin is intended.) |
|              |                                                                                                    | 10101                              | Com port B (USB)                                                                                                    |

## Using the Electrocardiograph Safely

Before using or servicing the electrocardiograph, you must read and understand the following safety-related information.

#### **General Warnings**

The following warning statements apply to electrocardiograph use in general. Warning statements that apply specifically to particular procedures, such as connecting the patient cable or performing an ECG test, appear in the corresponding sections of the manual.

Warning statements indicate conditions or practices that could lead to illness, injury, or death.

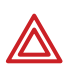

#### Warnings Related to the Environment

**WARNING** To ensure patient and device safety, leave 5 feet (1.5 meters) of open area around the patient.

**WARNING** To avoid a possible explosion, do not use the electrocardiograph in the presence of flammable anesthetics: mixtures containing air, oxygen, or nitrous oxide.

**WARNING** When transporting the electrocardiograph on a cart, tuck the patient cable away from the wheels so that it does not present a hazard.

#### Warnings Related to Accessories and Other Equipment

**WARNING** For operator and patient safety, peripheral equipment and accessories that can come in direct patient contact must be in compliance with all appropriate safety, EMC, and regulatory requirements. See "EMC Guidance and Manufacturer's Declarations" on page 75.

**WARNING** All signal input and output (I/O) connectors are intended for connection of only devices complying with IEC 60601-1, or other IEC standards (for example, IEC 60950), as appropriate to the device. Connecting additional devices to the electrocardiograph might increase chassis or patient leakage currents. To maintain operator and patient safety, consider the requirements of IEC 60601-1-1. Measure the leakage currents to confirm that no electric shock hazard exists. In the case of a USB printer, the printer (non-medical electrical equipment) shall be situated outside the patient environment (reference IEC 60601-1-1). The printer used should be approved to the appropriate safety standard for non-medical electrical equipment (IEC 60950, or its national variants), and use of an isolation transformer is recommended. If there is a requirement for the printer to be situated within the patient environment it is the responsibility of the user to ensure that the system provides a level of safety in compliance with IEC 60601-1 and 60601-1-1.

**WARNING** The electrocardiograph has not been designed for use with high-frequency (HF) surgical equipment and does not protect against hazards to the patient.

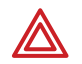

#### Warnings Related to Using the Electrocardiograph

**WARNING** This device captures and presents data reflecting a patient's physiological condition. When reviewed by a trained physician or clinician, this data can be useful in determining a diagnosis. However, the data should not be used as a sole means for determining a patient's diagnosis.

**WARNING** To avoid serious injury or death, take these precautions during patient defibrillation:

- Avoid contact with the electrocardiograph, patient cable, and patient.
- Verify that the patient leads are properly connected. See "Connecting the Patient Cable" on page 20.
- Place defibrillator paddles properly in relation to electrodes.
- After defibrillation, pull each patient lead out of the patient cable and inspect the tips for charring (black carbon marks). If there is any charring, the patient cable and individual leads must be replaced. If there is no charring, fully reinsert the leads into the patient cable. (Charring can occur only if a lead is not fully inserted into the patient cable before defibrillation.)

**WARNING** To prevent the spread of infection, take these precautions:

- Dispose of single-use components (for example, electrodes) after using them once.
- Regularly clean and disinfect all components that come in contact with patients. See "Cleaning the Equipment" on page 58.
- Avoid ECG testing for patients with open, infectious sores.

**WARNING** Avoid positioning any leads or cables so that they could easily trip someone or become wrapped around a patient's neck.

**WARNING** Satisfactory maintenance procedures must be implemented, or equipment failure and health hazards may result.

**WARNING** Only qualified service personnel should attempt to repair the electrocardiograph. In case of a malfunction, call Technical Support and precisely describe the problem. For phone numbers, see page ii.

#### **General Cautions**

The following caution statements apply to electrocardiograph use in general. Caution statements that apply specifically to particular procedures, such as connecting the patient cable or performing an ECG test, appear in the corresponding sections of the manual.

Caution statements indicate conditions or practices that could damage the equipment or other property.

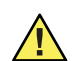

**Caution** When removing the electrocardiograph from storage, allow it to thermally stabilize to surrounding environmental conditions before using it.

**Caution** To prevent possible damage to the keypad, do not use sharp or hard objects to press keys. Only use fingertips.

**Caution** Do not expose the patient cable to strong ultra-violet radiation.

**Caution** Do not pull or stretch the patient cable. Doing so could result in mechanical or electrical failures. Form the patient cable into a loose loop before storing.

**Caution** Avoid positioning the patient cable where it might get pinched or stepped on. If the cable's impedance is altered, measurements might no longer be accurate, and repair might be necessary.

**Caution** Using the equipotential terminal for anything but grounding purposes may contribute to damage of the device.

**Caution** Use only parts and accessories supplied with the device and available through Welch Allyn. The use of accessories other than those specified may result in degraded performance of this device.

**Caution** Portable and mobile RF communications equipment can affect the performance of the electrocardiograph.

**Caution** The electrocardiograph meets the Class A requirements of IEC 60601-1-2:2000 regarding incidental emission of radio frequency interference. As such it is suitable for use in commercial grade electrical environments. If the electrocardiograph is used in residential grade electrical environments and you experience incidental interference with other equipment that uses radio frequency signals to operate, minimize the interference as described under "EMC Guidance and Manufacturer's Declarations" on page 75.

**Caution** Other medical equipment—including but not limited to defibrillators, ultrasound machines, pacemakers, and other stimulators—may be used simultaneously with the electrocardiograph. However, such devices may disturb the electrocardiograph signal.

**Caution** The power cord must be disconnected from AC power before cleaning, maintaining, or servicing.

## **Getting Help**

You can get help with the electrocardiograph in a variety of ways beyond this manual.

- Press the Help key ? from the **Ready** screen or **Lead Status** screen for a list of topics available to print.
- Review the other information that came with the electrocardiograph. For list, see "Product information" on page 6.
- Contact Welch Allyn. For phone numbers, see page ii.

# 2 Setting Up the Electrocardiograph

| Inspecting the Electrocardiograph             | 20 |
|-----------------------------------------------|----|
| Connecting the Patient Cable                  | 20 |
| Loading the Thermal Chart Paper               | 21 |
| Powering the Electrocardiograph               | 22 |
| Verifying Proper Operation                    | 23 |
| Connecting an External USB Printer (Optional) | 24 |

## Inspecting the Electrocardiograph

- 1. Look for obvious signs of shipping damage. If you find any damage, contact Technical Support. For phone numbers, see page ii.
- 2. Verify that you have received all appropriate options and accessories. See "Options" on page 5 and "Accessories" on page 6.

## **Connecting the Patient Cable**

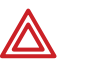

**WARNING** Conductive parts of the patient cable, electrodes and associated connections of defibrillation-proof Type CF applied parts, including the neutral conductor of the patient cable and electrode, should not come into contact with other conductive parts, including earth ground.

**WARNING** To avoid injury to the patient or damage to the device, never plug patient leads into any other device or wall outlet.

1. Insert all leads into their proper positions, as labeled on the connectors.

Insert connectors fully so that no part of the metal ring remains exposed. For example, see Figure 12. (To see the whole patient cable with all leads inserted, see Figure 11 on page 12.)

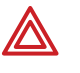

**WARNING** Failure to insert all connectors fully may result in a loss of energy being delivered to the patient during defibrillation and damage to the patient cable itself. For other warnings related to defibrillation, see page 16.

2. Plug the patient cable into the port on the front of the electrocardiograph. See Figure 13.

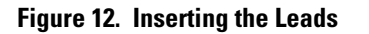

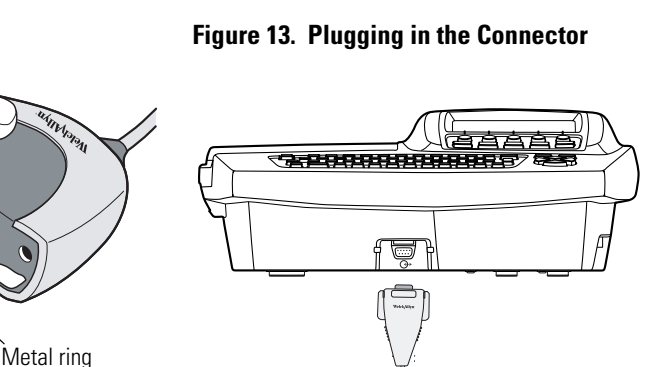

## Loading the Thermal Chart Paper

1. Squeeze the latch. Pull the paper door to the left. See Figure 14.

If any paper remains in the tray, remove it.

- 2. Remove the outer packaging, including the cardboard bottom, from a new pack of paper. Pull the top sheet back so that the paper's grid side faces up and the Welch Allyn name is on the bottom of the paper.
- 3. Slide the paper into the tray. See Figure 15.

If humidity is high, remove up to 10 sheets so that the paper fits properly.

4. Lay the top sheet over the paper door. Push the door to the right until it clicks. See Figure 16.

Figure 14. Opening the Paper Door

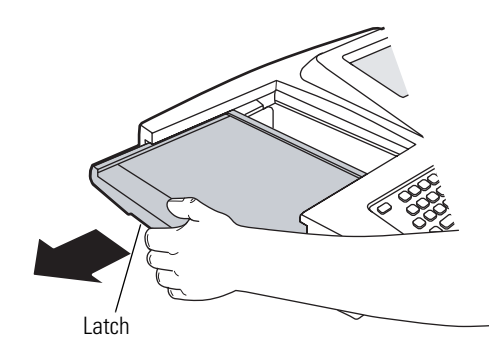

Figure 15. Loading the Paper

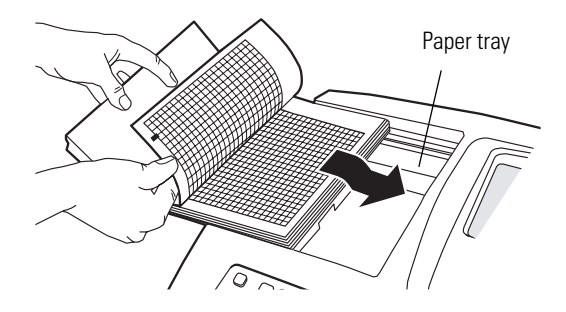

Figure 16. Closing the Paper Door

Tear bar

Tips for handling thermal paper:

- Store in a cool, dry, dark place.
- Avoid exposure to bright light or UV sources.
- Avoid exposure to solvents, adhesives, or cleaning fluids.
- Do not store with vinyls, plastics, or shrink wraps.

## Powering the Electrocardiograph

The electrocardiograph can run on AC or battery power.

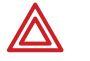

**WARNING** To ensure that electrical safety is maintained when using AC power, the device must be plugged into a hospital-grade outlet.

**WARNING** Where the integrity of external protective earth conductor arrangement is in doubt, use battery power.

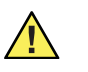

**Caution** Medical electrical equipment needs special precautions regarding EMC and must be installed and used according to the information provided in "EMC Guidance and Manufacturer's Declarations" on page 75.

#### To Connect to AC Power

Plug one end of the power cord into the electrocardiograph's AC power inlet. Plug the other end into an AC outlet. The green LED on the keyboard lights up, indicating that power is connected. See Figure 17.

#### To Keep the Battery Charged

Leave the electrocardiograph connected to AC power whenever possible. Battery charge status is indicated on the screen by an icon: . Whenever the battery is charging and is not yet fully charged, this icon appears: . For maximum battery performance, as often as possible leave the electrocardiograph plugged in until you see the "fully charged" icon:

When the charge gets low, the icon flashes. When the charge gets too low to operate, a warning message appears and the electrocardiograph beeps every 15 seconds for 1 minute, then it turns off.

For more, see "Recharging a Fully Discharged Battery" on page 60.

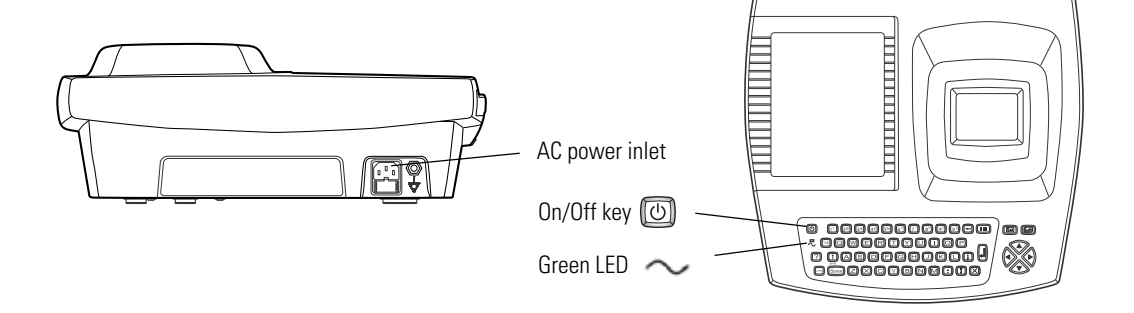

#### Figure 17. AC Power Inlet and Green LED

#### To Turn the Electrocardiograph On

Press (U).

#### To Turn the Electrocardiograph Off

Press () and hold.

**Note** If Power-Save is enabled, the electrocardiograph turns off automatically after several idle minutes. To learn how to enable or disable Power-Save, see "Reviewing the Device Configuration Settings" on page 27.

## **Verifying Proper Operation**

Once your electrocardiograph is set up, verify proper operation by using an ECG simulator to acquire and print a standard 12-lead ECG of known amplitude. See Step 2 on page 59.

**Note** As part of your initial set-up, you may want to adjust the display contrast. To learn how, see "Reviewing the Device Configuration Settings" on page 27.

You may also want to change other software settings, as described in the following chapters:

- "Reviewing the System Settings" on page 25
- "Reviewing the ECG Settings" on page 31

## Connecting an External USB Printer (Optional)

If desired, you can connect an external printer. It must be a USB inkjet or laser printer that supports PCL (printer control language), such as the following:

| Vendor  | Model        | PCL Version    |
|---------|--------------|----------------|
| HP      | Deskjet 995c | PCL 3          |
| HP      | Deskjet 5650 | PCL 3 enhanced |
| HP      | Laser 1022   | PCL 5E         |
| Dell    | Laser 1710   | PCL 5E & PCL 6 |
| Lexmark | Laser E240   | PCL 6          |

No special software is required.

The external printer prints the following (always in black and white):

- Auto ECG reports
- Device settings
- Help pages

Rhythm ECGs always print to the internal printer.

See the warning regarding signal I/O connectors on page 15.

#### **To Connect a Printer**

Connect one end of a USB cable to the printer's USB connector, and connect the other end to the electrocardiograph's USB connector: **10101**. For connector location, see Figure 5 on page 8.

To learn how to enable the external printer in the settings, see "Reviewing the Device Configuration Settings" on page 27.

# 3

## Reviewing the System Settings

| "System Settings" Menu Tree                                |  |
|------------------------------------------------------------|--|
| Reviewing the Device Configuration Settings                |  |
| Reviewing the Device Information                           |  |
| Transferring a Configuration to Another Electrocardiograph |  |

This chapter documents the system settings. For information on the following related tasks, see the procedures identified here:

- Reviewing ECG settings See "Reviewing the ECG Settings" on page 31.
- **Printing all settings** See "Reviewing the Device Information" on page 29.

## "System Settings" Menu Tree

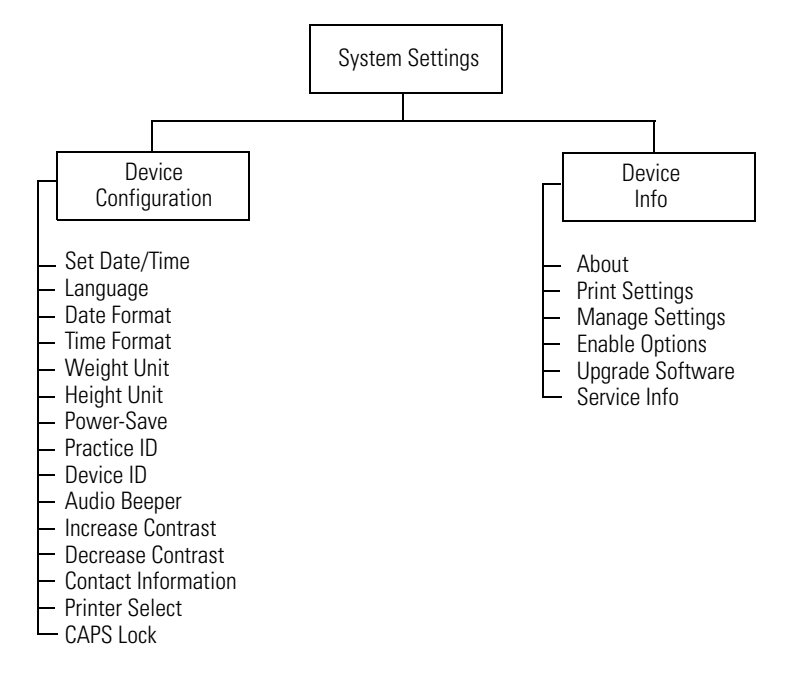

## **Reviewing the Device Configuration Settings**

- 1. Press the Menu key 🔝.
- 2. Choose System Settings > Device Configuration.

The following screen appears.

#### Figure 18. "Device Configuration" Screen

| 9:17AM Oct 16 08 |
|------------------|
|                  |
|                  |
|                  |

3. Change any desired settings.

| Setting             | Description                                                                                                    |
|---------------------|----------------------------------------------------------------------------------------------------|
| Set Date/Time       | Current date and time.                                                                                                    |
| Language            | List of languages available. Changes take effect when the next screen appears.                                                                                   |
| Date Format         | MM/DD/YY (month/day/year)<br>DD/MM/YY (day/month/year)                                                                                                    |
| Time Format         | 24-hour or AM/PM.                                                                                                    |
| Weight Unit         | Kilograms (kg) or pounds (lb).                                                                                                    |
| Height Unit         | Centimeters (cm), inches (in), or feet and inches (ft, in).                                                                                                    |
| Power-Save          | On or off. When on, the electrocardiograph turns itself off after several idle minutes.                                                                          |
| Practice ID         | Name of the practice, clinic, or hospital. This ID prints on all ECG reports.                                                                                    |
| Device ID           | Electrocardiograph identification. Enter up to 20 characters. This ID prints on all ECG reports.                                                                 |
| Audio Beeper        | On or off. When on, beeps to indicate errors, such as incorrect input, improper external connections, or a printer error. Beeps may also indicate a low battery. |
| Increase Contrast   | Each time you select this choice, the display contrast immediately increases until you reach maximum contrast.                                                   |
| Decrease Contrast   | Each time you select this choice, the display contrast immediately decreases until you reach minimum contrast.                                                   |
| Contact Information | Your office. Enter up to 40 characters. This information will appear on the accessories Help page.                                                               |

| Setting (Continued) | Description (Continued)                                                                                                    |
|---------------------|----------------------------------------------------------------------------------------------------|
| Printer Select      | Internal or External. When "External" is selected — and when an external printer is connected and turned on — reports will print to that printer. For details, see "Connecting an External USB Printer (Optional)" on page 24. |
| CAPS Lock           | On or off. Works just like a standard CAPS Lock key.                                                                                                    |

## **Reviewing the Device Information**

- 1. Press the Menu key 🔝.
- 2. Choose System Settings > Device Info.

The following screen appears.

#### Figure 19. "Device Info" Screen

| R                                                                                                    | 9:17AM Oct 16 08 |
|----------------------------------------------------------------------------------------------------|------------------|
| Device Info                                                                                                    |                  |
| 1 About<br>2 Print Settings<br>3 Manage Settings<br>4 Enable Options<br>5 Upgrade Software<br>6 Service Info<br>0 Previous Menu |                  |

3. Select the desired item:

| ltem             | Description                                                                            |
|------------------|----------------------------------------------------------------------------------------|
| About            | Displays the following information about the electrocardiograph:                       |
|                  | <ul> <li>serial number</li> <li>modules configured</li> <li>version numbers</li> </ul> |
| Print Settings   | Prints your ECG and system settings.                                                   |
| Manage Settings  | See "Transferring a Configuration to Another Electrocardiograph" on page 30.           |
| Enable Options   | Contact Technical Support. For phone numbers, see page ii.                             |
| Upgrade Software | Contact Technical Support. For phone numbers, see page ii.                             |
| Service Info     | Accessible to service support only.                                                    |

## Transferring a Configuration to Another Electrocardiograph

You can transfer your configuration from one CP 100 electrocardiograph to another.

#### To Transfer a Configuration

- 1. Insert a storage device (SD memory card or removable USB device) into an electrocardiograph that is configured as desired.
- 2. Press the Menu key (
- 3. Choose System Settings > Device Info > Manage Settings > Export Files > Export Configuration Files.

The files are copied to the storage device.

- 4. Remove the storage device, and insert it into another CP 100 electrocardiograph.
- 5. Choose System Settings > Device Info > Manage Settings > Import Files > Import Configuration Files.

The files are copied to the electrocardiograph, and then it reboots.

#### Figure 20. Configuration File Transfer

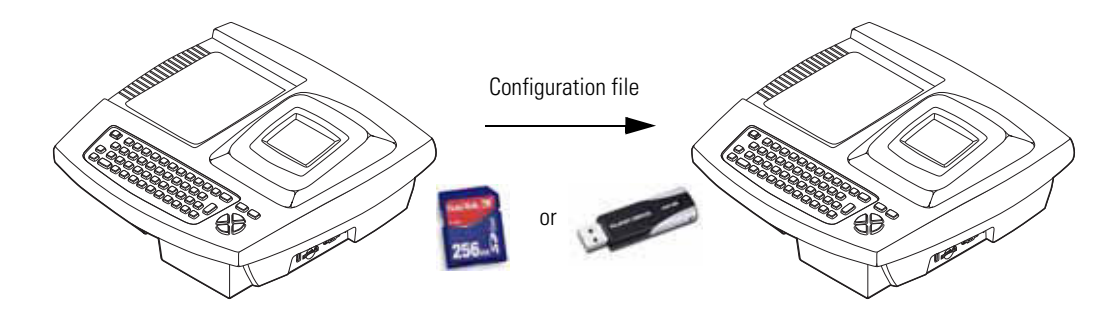

# 4

## Reviewing the ECG Settings

| . 32 |
|------|
| . 33 |
| . 39 |
| .40  |
| .41  |
|      |

This chapter documents the ECG settings. For information on the following related tasks, see the procedures identified here:

- **Reviewing system settings** See "Reviewing the System Settings" on page 25.
- **Printing all settings** See "Reviewing the Device Information" on page 29.

## "ECG Settings" Menu Tree

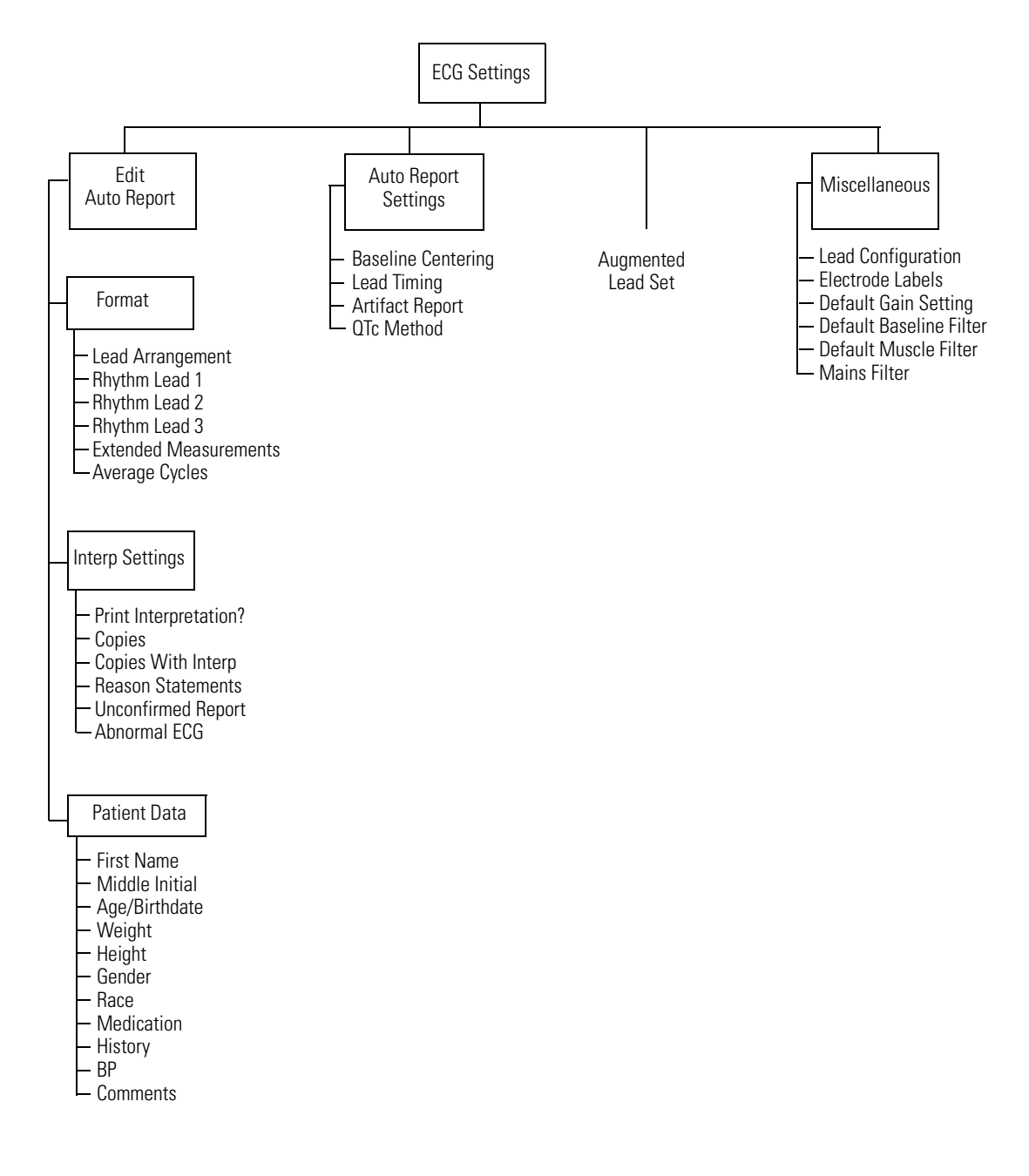
## About Auto ECG Reports

An Auto ECG is a report of ECG data in a user-defined format. For an example, see Figure 21. To learn how to set up or interpret a report, see the references on page 34.

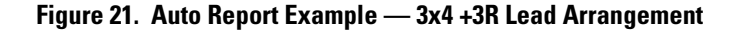

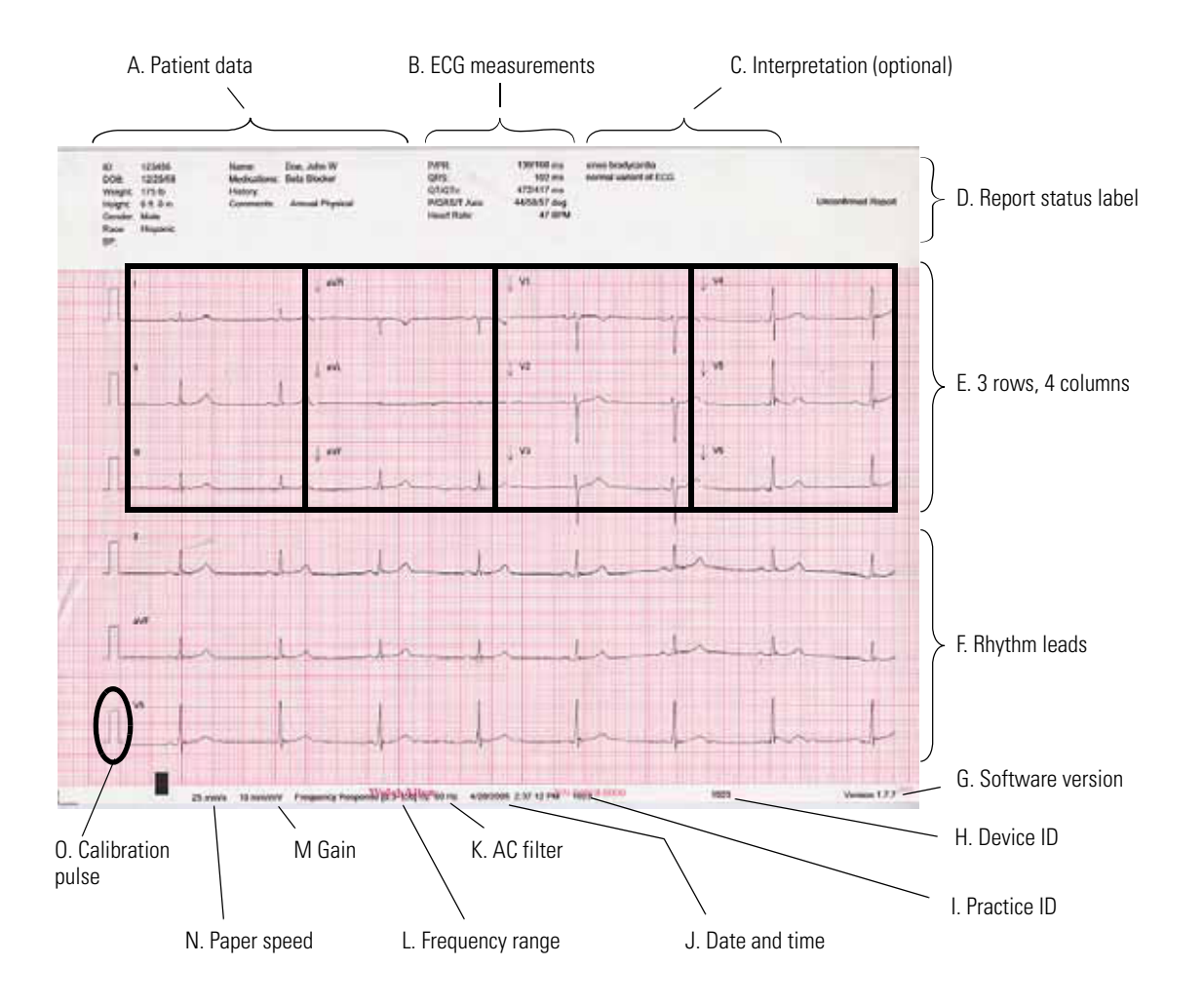

| Item (in Figure 21 on page 33) |                           | Description                                                                                                    |
|--------------------------------|---------------------------|----------------------------------------------------------------------------------------------------|
| А.                             | Patient data              | See "Reviewing the Patient Data Fields Available" on page 37.                                                                                                    |
| В.                             | ECG measurements          | Standard.                                                                                                    |
| C.                             | Interpretation (optional) | See "Reviewing the Interpretation and Copy Settings for Auto Reports" on page 36.                                                                                                   |
| D.                             | Report status label       | See "Reviewing the Interpretation and Copy Settings for Auto Reports" on page 36.                                                                                                   |
| E.                             | 3 rows, 4 columns         | See "Reviewing the Format Settings for Auto Reports" on page 35.                                                                                                    |
| F.                             | Rhythm leads              | See "Reviewing the Format Settings for Auto Reports" on page 35.                                                                                                    |
| G.                             | Software version          | See also "Reviewing the Device Information" on page 29.                                                                                                    |
| H.                             | Device ID                 | See "Device ID" on page 27.                                                                                                    |
| I.                             | Practice ID               | See "Practice ID" on page 27.                                                                                                    |
| J.                             | Date and time             | See "Set Date/Time" on page 27.                                                                                                    |
| K.                             | AC filter                 | See "Mains Filter" on page 40.                                                                                                    |
| L.                             | Frequency range           | Lower limit: baseline filter on = 0.5, off = 0.3<br>Upper limit: muscle filter on = 35, off = 150<br>See "Adjust Baseline Filter" on page 55 and "Adjust Muscle Filter" on page 55. |
| М                              | Gain                      | See "Adjust Gain" on page 55.                                                                                                    |
| N.                             | Paper speed               | See "Adjust Speed" on page 55.                                                                                                    |
| 0.                             | Calibration pulse         | Amplitude reference — represents the current height of a one-millivolt signal. Is adjusted for the selected gain:                                                                   |
|                                |                           | 5 mm/mV = 0.5 x<br>10 mm/mV = 1 x<br>20 mm/mV = 2 x                                                                                                    |

## **Reviewing the Format Settings for Auto Reports**

- 1. Press the Menu key 🔝.
- 2. Choose ECG Settings > Edit Auto Report > Format.

The following screen appears.

#### Figure 22. Auto Report "Format" Screen

| Format                                                                                                 |  |
|----------------------------------------------------------------------------------------------------|--|
| 1 Lead Arrangement<br>2 Rhythm Lead 1<br>3 Rhythm Lead 2<br>4 Rhythm Lead 3<br>5 Extended Measurements |  |
| 6 Average Cycles<br>0 Previous Menu                                                                    |  |

3. Change any desired settings.

For a report example, see Figure 21 on page 33.

| Setting                  | Description                                                                                                    |                                                                                                    |  |
|--------------------------|----------------------------------------------------------------------------------------------------|----------------------------------------------------------------------------------------------------|--|
| Lead Arrangement         | Arrangement of the leads on the report.                                                                                                    |                                                                                                    |  |
|                          | <ul> <li>3x4</li> <li>3x4 +1R</li> <li>3x4 +3R</li> <li>6x2</li> <li>12x1</li> <li>6x2 50 mm/s</li> <li>6x2 Ext.</li> <li>2x6 +1R</li> <li>6x2 +1R</li> <li>No Print</li> </ul> | 3 rows x 4 columns<br>3 rows x 4 columns + 1 rhythm lead<br>3 rows x 4 columns + 3 rhythm leads<br>6 rows x 2 columns<br>12 rows x 1 column<br>6 rows x 2 columns, 50 mm/s<br>6 rows x 2 columns, extended printouts<br>(two pages, 20 seconds of ECG data)<br>2 rows x 6 columns + 1 rhythm lead<br>6 rows x 2 columns + 1 rhythm lead<br>No report prints |  |
| Rhythm Lead 1            | Rhythm lead to print a                                                                                                    | at the bottom of all "+R" reports.                                                                                                    |  |
| Rhythm Lead 2            | Second rhythm lead to                                                                                                    | o print at the bottom of 3x4 +3R reports.                                                                                                    |  |
| Rhythm Lead 3            | Third rhythm lead to p                                                                                                    | print at the bottom of 3x4 +3R reports.                                                                                                    |  |
| Extended<br>Measurements | On or off. When on, a<br>include the values for<br>ST values. The amplit<br>milliseconds. The mea                                                                               | n additional page prints with the report. Extended measurements<br>several common parameters, such as Q, R, and S amplitude and<br>udes are expressed in microvolts. The durations are expressed in<br>asurements cannot be edited.                                                                                                    |  |
| Average Cycles           | If desired, an addition waveforms for all 12                                                                                                    | hal page prints with the report. Average cycles show the dominant leads.                                                                                                    |  |
|                          | <ul> <li>3x4 50 mm/s + 3f</li> <li>6x2 50 mm/s + 6f</li> <li>No Print</li> </ul>                                                                                                | <ul> <li>R 3 rows x 4 columns + 3 rhythm leads, 50 mm/s</li> <li>R 6 rows x 2 columns + 6 rhythm leads, 50 mm/s</li> <li>Average cycles page does not print.</li> </ul>                                                                                                    |  |

## Reviewing the Interpretation and Copy Settings for Auto Reports

- 1. Press the Menu key 🔝.
- 2. Choose ECG Settings > Edit Auto Report > Interp Settings.

The following screen appears.

#### Figure 23. "Interpretation Settings" Screen

|                                                                                                    | 9:17AM Oct 16 08 |
|----------------------------------------------------------------------------------------------------|------------------|
| Interp Settings                                                                                                    |                  |
| 1 Print Interpretation?<br>2 Copies<br>3 Copies With Interp<br>4 Reason Statements<br>5 Unconfirmed Report<br>6 Abnormal ECG<br>0 Previous Menu |                  |

3. Change any desired settings.

For a report example, see Figure 21 on page 33.

| Setting               | Description                                                                                                    |
|-----------------------|----------------------------------------------------------------------------------------------------|
| Print Interpretation? | On or off. Determines whether interpretation is printed and saved with reports.                                                             |
| Copies                | Number of copies to print automatically in addition to the original report: 0, 1, 2, 3, 4, or 5.                                            |
| Copies With Interp    | On or off. Determines whether interpretation is printed on the automatic copies.                                                            |
| Reason Statements     | On or off. Determines whether reasons (criteria) are printed with the interpretation statements.                                            |
| Unconfirmed Report    | On or off. Determines whether the label "Unconfirmed Report" is printed on reports.                                                         |
| Abnormal ECG          | On or off. Determines whether the label "Abnormal ECG" is printed on reports.<br>Available only for systems using automatic interpretation. |

### **Reviewing the Patient Data Fields Available**

You can determine which fields appear during patient data entry.

#### To Choose the Fields

- 1. Press the Menu key (III).
- 2. Choose ECG Settings > Edit Auto Report > Patient Data.

The following screen appears.

#### Figure 24. "Patient Data" Screen

| 9:17AM Oct 16 08 |
|------------------|
|                  |
|                  |
|                  |

The **Patient ID** and **Last Name** fields always appear on the **Enter New Patient** screen, as shown in Figure 32 on page 49. Since these two fields cannot be disabled, they do not appear on this user-selectable list.

3. Change any desired settings.

Disabled items (set to off or no) neither display nor print.

| Field          | Description                                                                                                    |
|----------------|----------------------------------------------------------------------------------------------------|
| First Name     | Yes or no. If yes, this field is enabled.                                                                                                    |
| Middle Initial | Yes or no. If yes, this field is enabled.                                                                                                    |
| Age/Birthdate  | Birthdate, age, or off. Determines whether and how this data is labeled and entered. If you'll be testing patients from 1 day through 17 years old, select Birthdate for most accurate results. If "age" is selected, age will be entered in years and months. |
| Weight         | Yes or no. If yes, this field is enabled for entering patients' weight. For instructions on changing the weight units (kg or lb), see "Reviewing the Device Configuration Settings" on page 27.                                                                |
| Height         | Yes or no. If yes, this field is enabled for entering patients' height. For instructions on changing the height units (cm, in., or ft and in.), see "Reviewing the Device Configuration Settings" on page 27.                                                  |
| Gender         | Yes or no. If yes, this field is enabled. Data-entry choices: Male, Female, or Unknown.                                                                                                    |
| Race           | Yes or no. If yes, this field is enabled. Data-entry choices: Blank, Caucasian, Black,<br>Hispanic, Asian, Unknown.                                                                                                    |
| Medication     | Yes or no. If yes, this field is enabled. During data entry, choose one item from the list of patient medications.                                                                                                    |
| History        | Yes or no. If yes, this field is enabled. During data entry, choose one item from the list of patient clinical conditions.                                                                                                    |

| Field (Continued) | Description (Continued)                                                                            |
|-------------------|----------------------------------------------------------------------------------------------------|
| BP                | Yes or no. If yes, this field is enabled for entering blood pressure in standard ### / ### format. |
| Comments          | Yes or no. If yes, this field is enabled for entering comments.                                    |

## **Reviewing the Auto Report Settings**

- 1. Press the Menu key 🔝.
- 2. Choose ECG Settings > Auto Report Settings.

The following screen appears.

#### Figure 25. "Auto Report Settings" Screen for ECG Settings

|                                                                                                   | 9:17AM Oct 16 08 |
|---------------------------------------------------------------------------------------------------|------------------|
| Auto Report Settings                                                                              |                  |
| 1 Baseline Centering     2 Lead Timing     3 Artifact Report     4 QTc Method     0 Previous Menu |                  |

3. Change any desired settings.

| Setting            | Description                                                                                                    |
|--------------------|----------------------------------------------------------------------------------------------------|
| Baseline Centering | On or off. When on, aligns the isolectric line of all leads.                                                                                                    |
| Lead Timing        | Simultaneous or sequential. "Simultaneous" prints ECG data that was captured simultaneously for all lead groups. "Sequential" prints ECG data that was captured at sequential intervals for each lead group in turn.                                                                                                    |
| Artifact Report    | On or off. When on, the electrocardiograph automatically prints an artifact report with the Auto ECG report whenever artifact is detected and you override the "Waiting for 10 seconds of quality data" message. This report, a 12x1 format with all filters disabled, shows the leads with artifact so that you can remedy the problem. (The normal Auto ECG report, with filters enabled, might mask some of the artifact issues.) |
| QTc Method         | Bazett or Hodges. Computation method of correcting the waveform's QT interval based on the heart rate. The corrected number, expressed in milliseconds, is called the QTc interval. This setting affects only the QTc interval displayed in the ECG measurements portion of the ECG report.                                                                                                    |

## **Reviewing the Miscellaneous ECG Settings**

- 1. Press the Menu key 🔝.
- 2. Choose ECG Settings > Miscellaneous.

The following screen appears.

#### Figure 26. "Miscellaneous" Screen for ECG Settings

|                                                                                                    | 9:17AM Oct 16 08 |  |
|----------------------------------------------------------------------------------------------------|------------------|--|
| Miscellaneous                                                                                                    |                  |  |
| 1 Lead Configuration     2 Electrode Labels     3 Default Gain Setting     4 Default Baseline Filter     5 Default Muscle Filter     6 Mains Filter     0 Previous Menu | }                |  |

These three default settings—gain, baseline filter, and muscle filter—determine the values used every time you begin a new test, even if these values have been temporarily changed during ECG testing.

3. Change any desired settings.

| Setting                 | Description                                                                                                    |
|-------------------------|----------------------------------------------------------------------------------------------------|
| Lead Configuration      | Standard (I II III, aVR aVL aVF, V1 V2 V3, V4 V5 V6) or<br>Cabrera (aVL I –aVR, II aVF III, V1 V2 V3, V4 V5 V6).                                                                                                    |
| Electrode Labels        | AHA or IEC.                                                                                                    |
| Default Gain Setting    | 5 mm/mV, 10 mm/mV, 20 mm/mV, or Auto. (AUTO is available for Auto ECGs only, not rhythm ECGs. AUTO is usually the best setting, but some waveforms may be easier to read on other settings.) For details, see "Adjust Gain" on page 55. |
| Default Baseline Filter | On or off. For details, see "Adjust Baseline Filter" on page 55.                                                                                                    |
| Default Muscle Filter   | On or off. For details, see "Adjust Muscle Filter" on page 55.                                                                                                    |
| Mains Filter            | Off, 50 Hz, 60 Hz. Use of this filter is recommended. For suggestions on eliminating AC interference, see page 69.                                                                                                    |

## Turning the Augmented Pediatric Lead Set On and Off

For a description of the augmented pediatric lead set, see page 4.

- 1. Press the Menu key (III).
- 2. Choose ECG Settings > Augmented Lead Set > On or Off.

When this option is turned on, the system will prompt you to select the lead set — standard or augmented — each time you perform a test on a new patient.

# Performing ECG Tests

| Connecting the Leads to the Patient | 44 |
|-------------------------------------|----|
| Recording an Auto ECG               | 48 |
| Recording a Rhythm ECG              | 54 |
| Adjusting the ECG Waveforms         | 55 |

## Connecting the Leads to the Patient

- 1. Help the patient get comfortable. Patient preparation is important for a successful ECG.
  - a. Describe the procedure. If desired, press the Help key ? and print the page entitled "What Is An ECG?" for the patient to read.
  - b. Help the patient get warm and relaxed. Excessive patient movement could interfere with the operation of the electrocardiograph.
  - c. Put the patient in a reclining position with the head slightly higher than the heart and legs.

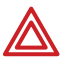

**WARNING** ECG electrodes could cause skin irritation. Examine the skin for signs of irritation or inflammation.

- 2. Prepare electrode locations. See Figure 27 on page 45 or Figure 28 on page 46.
  - a. Shave if necessary.
  - b. Clean with alcohol or acetone.
  - c. Allow to dry.
- 3. Attach the electrodes and lead wires securely.
  - For reusable electrodes:

Straps must neither slide nor be so tight as to cause discomfort.

The electrode paste, gel, or creme must cover an area the size of the electrode but no larger, especially on the chest.

• For disposable tab electrodes:

Place the electrode tab between the "jaws" of the electrode adapter, keeping the tab flat.

Gently tug on the adapter to ensure that it is properly placed on the electrode. (Each time you remove and reattach an electrode, the conductive gel becomes weaker and less effective.)

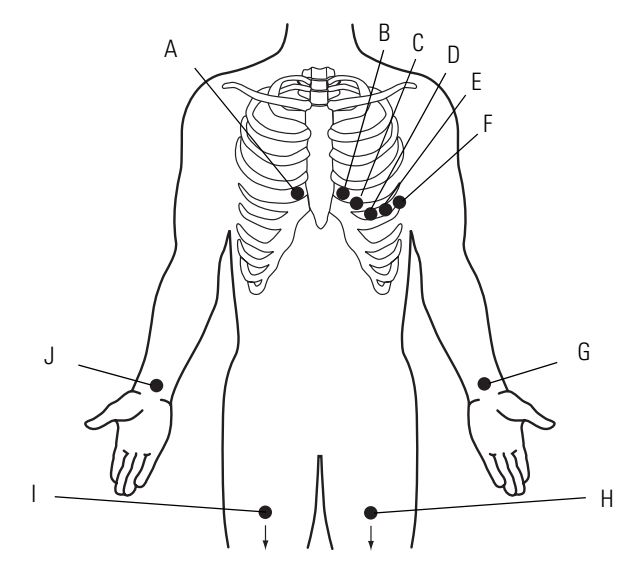

#### Figure 27. Electrode Placement Locations — Adult and Standard Pediatric

| Electrodes |              | rodes        |                                                          |
|------------|--------------|--------------|----------------------------------------------------------|
|            | AHA          | IEC          | Locations                                                |
| A          | V1<br>red    | C1<br>red    | Fourth intercostal space at right sternal border.        |
| В          | V2<br>yellow | C2<br>yellow | Fourth intercostal space at left sternal border.         |
| C          | V3<br>green  | C3<br>green  | Midway between V2 and V4.                                |
| D          | V4<br>blue   | C4<br>brown  | Fifth intercostal space at left of midclavicular line.   |
| E          | V5<br>orange | C5<br>black  | Anterior axillary line at same horizontal level as V4.   |
| F          | V6<br>purple | C6<br>purple | Mid-axillary line on same horizontal level as V4 and V5. |
| G          | LA<br>black  | L<br>yellow  | Just above left wrist on inside of arm.                  |
| H          | LL<br>red    | F<br>green   | Just above left ankle.                                   |
| I          | RL<br>green  | N<br>black   | Just above right ankle.                                  |
| J          | RA<br>white  | R<br>red     | Just above right wrist on inside of arm.                 |

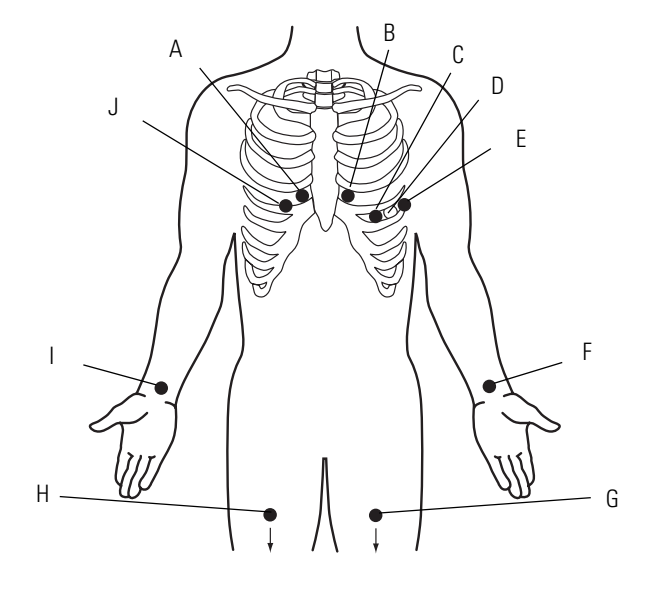

#### Figure 28. Electrode Placement Locations — Augmented Pediatric

To use the augmented pediatric lead set, you must enable it in the settings. See "Turning the Augmented Pediatric Lead Set On and Off" on page 41.

| Electrodes |              | rodes        |                                                                                    |
|------------|--------------|--------------|------------------------------------------------------------------------------------|
|            | AHA          | IEC          | Locations                                                                          |
| Α          | V1<br>red    | C1<br>red    | Fourth intercostal space at right sternal border.                                  |
| В          | V2<br>yellow | C2<br>yellow | Fourth intercostal space at left sternal border.                                   |
| C          | V4<br>blue   | C4<br>brown  | Fifth intercostal space at left of midclavicular line.                             |
| D          | V7<br>orange | C7<br>black  | Posterior axillary line at the same horizontal level as V4.                        |
| E          | V6<br>purple | C6<br>purple | Mid-axillary line on same horizontal level as V4.                                  |
| F          | LA<br>black  | L<br>yellow  | Just above left wrist on inside of arm.                                            |
| G          | LL<br>red    | F<br>green   | Just above left ankle.                                                             |
| H          | RL<br>green  | N<br>black   | Just above right ankle.                                                            |
| I          | RA<br>white  | R<br>red     | Just above right wrist on inside of arm.                                           |
| J          | V3R<br>green | C3R<br>green | Mirror position to standard V3 placement with respect to the mid-<br>sternal line. |

- 4. If the electrocardiograph's display is blank, press
- 5. If prompted to select a lead set type, select **Standard** or **Augmented**. For a description of the augmented pediatric lead set, see page 4.
- 6. If the **Lead Status** screen appears, as shown here, reattach any leads that are flashing.

Figure 29. "Lead Status" Screen

|                        | 9:17AM Oct 16 08 |
|------------------------|------------------|
| Lead Status            |                  |
| Check lead<br>C1<br>C2 |                  |

The term "Artifact" might also appear on this screen. To eliminate artifact, you might need to re-prep the patient, use fresh electrodes, or minimize patient motion during the recording.

The most common ECG problems are poor electrode contact and loose leads.

When all leads have been connected for several seconds, the following screen appears.

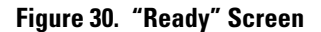

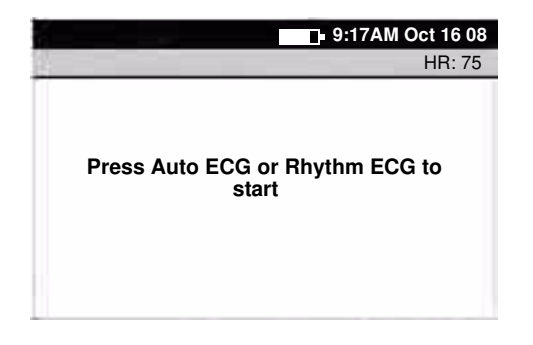

- 7. Go to the procedure for the type of ECG test you want to perform.
  - "Recording an Auto ECG" on page 48
  - "Recording a Rhythm ECG" on page 54

## **Recording an Auto ECG**

An Auto ECG is a report typically showing a 10-second acquisition of 12 leads of ECG information combined with patient data, interpretation, and measurements matrix. To learn how to set up the Auto ECG report format, see "About Auto ECG Reports" on page 33.

As shown in the following diagram, there are the two types of Auto ECG: normal and stat. For details, see these procedures:

- "Recording a Normal Auto ECG" on page 49
- "Recording a Stat Auto ECG" on page 53

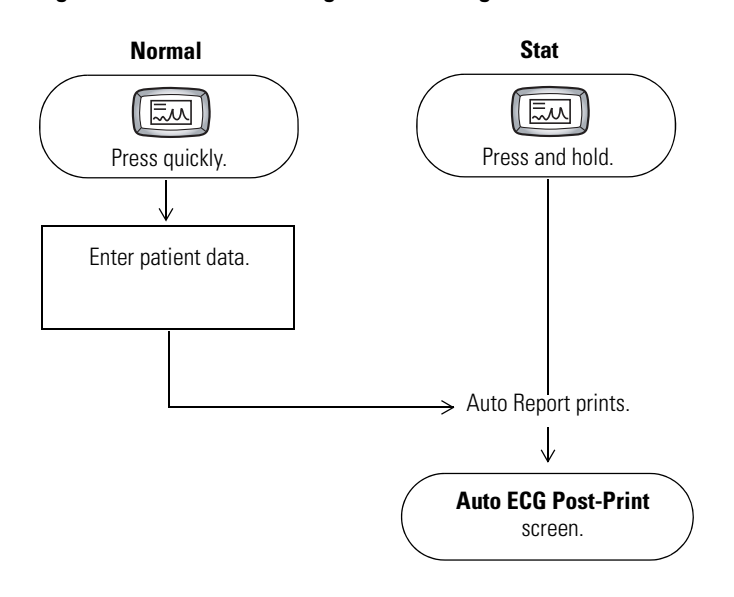

#### Figure 31. Auto ECG Testing, Process Diagram

## **Recording a Normal Auto ECG**

For a normal Auto ECG, you enter patient data and do other optional tasks before printing, as shown in Figure 31 on page 48.

#### To Record a Normal Auto ECG

1. Press the Auto ECG key ( quickly.

Do not hold it down, or a stat ECG would begin.

The following screen appears.

Figure 32. "Enter New Patient" Screen

|                                                                                   | 9:17AM Oct 16 0               | 8 |
|-----------------------------------------------------------------------------------|-------------------------------|---|
| Enter New Pa                                                                      | tient                         |   |
| Patient ID<br>Last Name<br>First Name<br>Birth Date<br>Weight<br>Height<br>Gender | <br>MM / DD / YYYY<br>lb.<br> |   |
| Use up and                                                                        | down arrows to change fields  |   |

For details about these data fields including how to choose which fields display and print—see "Reviewing the Patient Data Fields Available" on page 37.

- 2. Enter the patient data.
- 3. When finished, select **Done** (at the end of the list).

The Auto ECG Acquisition screen appears. See Figure 33 on page 50.

#### Figure 33. "Auto ECG Acquisition" Screen

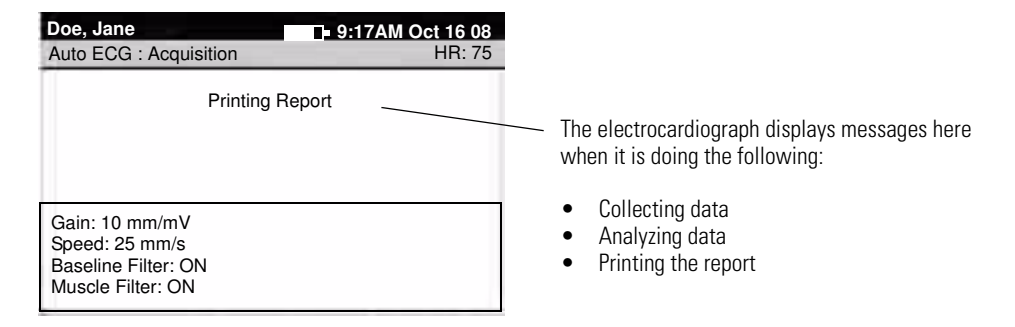

4. If prompted, choose whether to wait for the electrocardiograph to acquire 10 seconds of filtered, processed data before printing.

If you override the wait time and print the available data immediately, be aware that the printed data will be insufficient in quality or quantity or both.

The report prints.

**Note** If a red stripe appears along the edge of your report, replace the paper. See "Loading the Thermal Chart Paper" on page 21.

After printing, the Auto ECG Post-Print screen appears. Figure 34 on page 51.

Figure 34. "Auto ECG Post-Print" Screen

| Doe, Jane             | 9:17AM Oct 16 08 |
|-----------------------|------------------|
| Auto ECG : Post-Print |                  |
|                       |                  |
| 1. Exit               |                  |
| 2. Print Copy         |                  |
| 3. Repeat Test        |                  |
| 4. Export Test        |                  |
|                       |                  |
|                       |                  |

5. Select the desired item.

| ltem        | Effect                                                                                                    |
|-------------|----------------------------------------------------------------------------------------------------|
| Exit        | The <b>Ready</b> screen appears if all leads are connected to the patient.                                                                          |
| Print Copy  | A copy of the test prints.                                                                                                    |
|             | To learn how to print multiple copies of all tests automatically, see "Reviewing the Interpretation and Copy Settings for Auto Reports" on page 36. |
| Repeat Test | The following screen appears.                                                                                                    |

#### Figure 35. "Auto ECG Repeat Test" Screen

| Doe, Jane                 | 9:17AM Oct 16 08 |
|---------------------------|------------------|
| Auto ECG Repeat Test      |                  |
| 1. Adjust Gain            | <u>10 mm/mV</u>  |
| 2. Adjust Baseline Filter | <u>ON</u>        |
| 3. Adjust Muscle Filter   | <u>ON</u>        |
| 4. Print ECG              |                  |
|                           |                  |
|                           |                  |

1. (Optional) Adjust the waveforms.

See "Adjusting the ECG Waveforms" on page 55.

2. Choose Print ECG.

A new report prints.

| Export Test | Sends the test to the memory card. An SD memory card or removable USB storage device |
|-------------|--------------------------------------------------------------------------------------|
|             | must be in place.                                                                    |

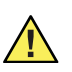

**Caution** The requirements of AAMI EC11, Section 3.2.72, Frequency and Impulse Response, for an impulse triangle waveform may be impacted by up to 5 milliseconds of small amplitude dampened ringing immediately after the impulse when the muscle filter (35 Hz) is turned on or a small amplitude offset when the baseline filter (0.5 Hz) is turned on. These requirements are unaffected by any other combination of filters turned on or off. Measurements performed by the optional interpretation algorithm are unaffected by any filter selections.

### Recording a Stat Auto ECG

A stat Auto ECG is an immediate printout.

Stat mode bypasses patient data entry, as shown in Figure 31 on page 48. A temporary ID number is assigned to the patient to identify stat tests.

#### To Record a Stat Auto ECG

1. Press and hold the Auto ECG key (III).

The electrocardiograph begins acquiring ECG data. After it has acquired 10 seconds of quality data, it prints a report.

2. Go to Step 4 on page 50.

## **Recording a Rhythm ECG**

A Rhythm ECG is a continuous, real-time printout of three leads at a time.

Rhythm ECGs are printouts only. They cannot be sent to an SD memory card or removable USB storage device.

#### Figure 36. Rhythm ECG Testing, Process Diagram

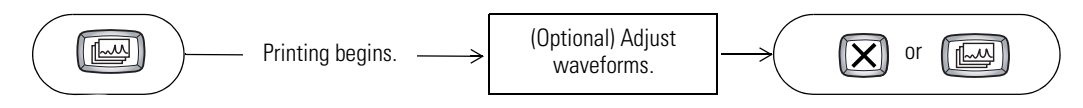

#### To Record a Rhythm ECG

1. Press the **Rhythm ECG** key (

Printing begins, and the following screen appears.

#### Figure 37. "Rhythm ECG" Screen

| Doe, Jane                 | 9:17AM Oct 16 08  |
|---------------------------|-------------------|
| Rhythm ECG                | HR: 75            |
| 1. Change Leads           | <u>I, II, III</u> |
| 2. Adjust Gain            | <u>10 mm/mV</u>   |
| 3. Adjust Baseline Filter | <u>ON</u>         |
| 4. Adjust Muscle Filter   | ON                |
| 5. Adjust Speed           | <u>25 mm/s</u>    |
|                           |                   |

2. (Optional) Adjust the waveforms.

See "Adjusting the ECG Waveforms" on page 55.

3. Press (X) or (I) to stop printing.

The **Ready** screen appears if all leads are connected to the patient.

## Adjusting the ECG Waveforms

To adjust the waveforms after printing an Auto ECG or while printing a rhythm ECG, press an item's number key as needed until the desired choice appears.

| ltem                                               | Effect                                                                                                    |  |
|----------------------------------------------------|----------------------------------------------------------------------------------------------------|--|
| Change Leads<br>(available for Rhythm<br>ECG only) | Cycles through the lead groups three at a time.                                                                                                    |  |
| Adjust Gain                                        | Cycles through the gain settings in mm/mV (5, 10, 20, AUTO), changing the waveform size. (AUTO is available for Auto ECGs only, not rhythm ECGs. AUTO is usually the best setting, but some waveforms may be easier to read on other settings.) To learn how to change the gain's default setting, see "Reviewing the Miscellaneous ECG Settings" on page 40.                                                                                                    |  |
|                                                    |                                                                                                    |  |
| Adjust Baseline Filter                             | Toggles between the two baseline filter settings (on or off). This filter reduces "wandering baseline," an upward and downward fluctuation of the waveforms. It is preferable, if possible, to eliminate or reduce wandering baseline by addressing the causes, as explained on page 68. To learn how to change the filter's default setting, see "Reviewing the Miscellaneous ECG Settings" on page 40. Caution: You cannot perform ST segment analysis on waveforms that were recorded with the muscle filter turned on. For details, see the caution on page 52.                      |  |
| Adjust Muscle Filter                               | Toggles between the two muscle filter settings (on or off). This filter reduces muscle tremor<br>interference: random, irregular voltage superimposed on the waveforms. It is preferable,<br>if possible, to eliminate or reduce muscle tremor by addressing the causes, as explained<br>on page 68. To learn how to change the filter's default setting, see "Reviewing the<br>Miscellaneous ECG Settings" on page 40. Caution: You cannot perform ST segment analysis on<br>waveforms that were recorded with the muscle filter turned on. For details, see the caution on<br>page 52. |  |
|                                                    | Muscle tremor interference                                                                                                    |  |
| Adjust Speed                                       | Cycles through the paper speed settings in mm/sec (10, 25, 50).                                                                                                    |  |
| ECG only)                                          | +++++++++ 10 mm/sec 25 mm/sec 50 mm/sec                                                                                                    |  |

## 

## Maintaining the Electrocardiograph

| Inspecting the Equipment                |
|-----------------------------------------|
| Cleaning the Equipment                  |
| Testing the Equipment                   |
| Recharging a Fully Discharged Battery60 |
| Replacing the Battery61                 |
| Replacing the Battery (DC) Fuse63       |
| Replacing the AC Fuses                  |
| Storing the Equipment65                 |
| Discarding the Equipment65              |

## Inspecting the Equipment

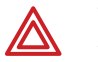

**WARNING** To ensure patient safety and proper operation, perform the following inspections daily.

- Verify that patient leads are fully inserted. For details, see "Connecting the Patient Cable" on page 20.
- Check for cracked or broken patient cable, patient leads, power cord, communications cables, display, and enclosure.
- Check for bent or missing pins on all cables.
- Check all cable and cord connections; reseat if any connectors are loose.

## **Cleaning the Equipment**

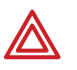

**WARNING** To prevent the spread of infection, the electrocardiograph and patient cable must be kept clean, especially the components that come in contact with patients.

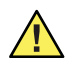

**Caution** Do not let soap or water come into contact with the electrocardiograph's internal printer, connectors, or jacks.

Do not attempt to clean the electrocardiograph or the patient cable by submersing them in liquid, autoclaving, or steam cleaning. Do not pour alcohol directly on the equipment or soak any components in alcohol. If alcohol or liquids spill into the electrocardiograph while cleaning, arrange to have it checked before using it again. For Welch Allyn phone numbers, see page ii.

Monthly, or more often if needed, follow these cleaning instructions:

- 1. Disconnect the power plug from the AC outlet.
- 2. Wipe the exterior of the patient cable and electrocardiograph and with a damp cloth using mild detergent diluted in water.
- 3. Use 70% isopropyl alcohol to disinfect patient cable, lead wires, and equipment.
- 4. Dry all components with a clean, soft cloth or paper towel.
- 5. Wait at least 10 minutes to allow all traces of alcohol to evaporate before turning the electrocardiograph back on.

## **Testing the Equipment**

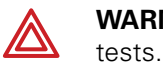

**WARNING** Only qualified service personnel should perform leakage current tests.

Whenever the electrocardiograph is serviced or problems are suspected, Welch Allyn recommends the following test procedures:

- 1. Verify continued electrical safety of the device, using IEC 60601-1 or ANSI/AAMI ES1 methods and limits. Test for the following:
  - Patient leakage current
  - Chassis leakage current
  - Earth leakage current
  - Dielectric strength (AC and patient circuits)
- 2. Verify that the electrocardiograph is working properly, using an ECG simulator to acquire and print a standard 12-lead ECG of known amplitude.
  - Printing should be dark and even across the page.
  - There should be no evidence of print-head dot failure (no printing breaks forming horizontal streaks).
  - Paper should move smoothly and consistently during printing.
  - Waveforms should appear normal, with proper amplitude, and without distortion or excessive noise.
  - Paper should stop with perforations near the tear bar, indicating proper cuesensor operation. For tear-bar location, see Figure 16 on page 21.

## **Recharging a Fully Discharged Battery**

If the electrocardiograph does not turn on when unplugged, the battery may be fully discharged.

**Note** Regardless of the battery condition, you can use the electrocardiograph whenever it is plugged in.

#### To Recharge the Battery

- 1. Plug the electrocardiograph into AC power.
- 2. Verify that the green LED on the keyboard lights up. (See Figure 17 on page 22.)

If the LED does not light up, go to "Replacing the AC Fuses" on page 64.

3. Keep the electrocardiograph plugged in for 12 hours.

The first time you turn the electrocardiograph on after a full battery discharge, you are prompted to reenter the date and time.

If the electrocardiograph still does not turn on when it is unplugged from AC power, you may need to replace the battery or battery fuse. See "Replacing the Battery" on page 61 or "Replacing the Battery (DC) Fuse" on page 63.

## **Replacing the Battery**

If you have recharged the battery and the electrocardiograph still does not turn on when unplugged, or if the battery loses its charge quickly, replace the battery as follows. (For part number, see "Accessories" on page 6.)

- 1. Unplug the electrocardiograph from AC power if connected.
- 2. Turn the electrocardiograph upside-down.
- 3. Unscrew and remove the battery door. See Figure 38.
- 4. Lift out the battery. See Figure 39.

#### Figure 38. Removing the Battery Door

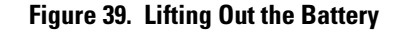

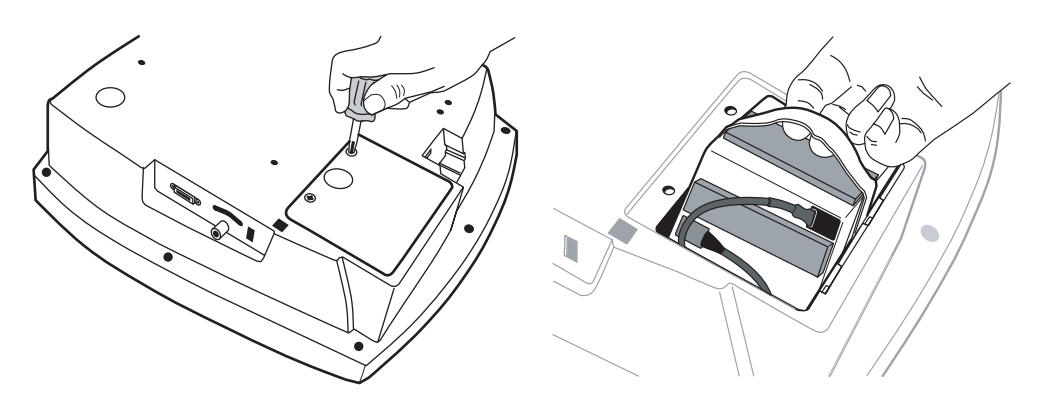

- 5. Inspect the fuse. See Figure 40.
  - If the "Z" wire is intact, go to Step 6.
  - If the "Z" wire is broken or dark, replace the fuse. See "Replacing the Battery (DC) Fuse" on page 63.

#### Figure 40. Battery Fuse Plugged In

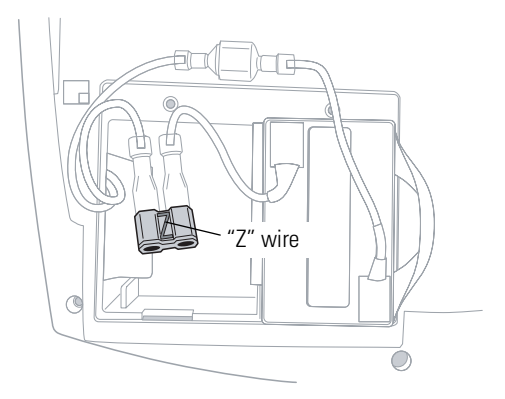

6. Unplug the two battery connectors. See Figure 41.

You may need to pull hard. Use pliers gently if necessary.

#### Figure 41. Battery Connectors

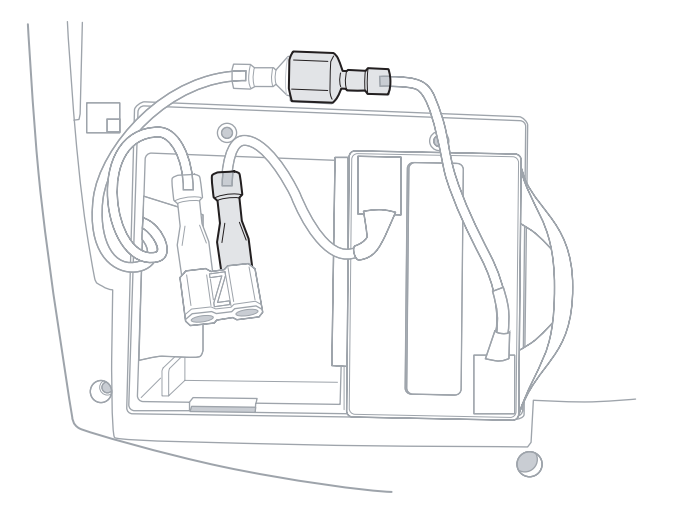

- 7. Connect a new battery by matching connector sizes. Do not force connectors to mismatch.
- 8. Carefully tuck in all cables. Place the battery into the battery compartment. Fold the strap so that it will not stick out when you replace the battery door. See Figure 42.

#### Figure 42. Folding the Battery Strap

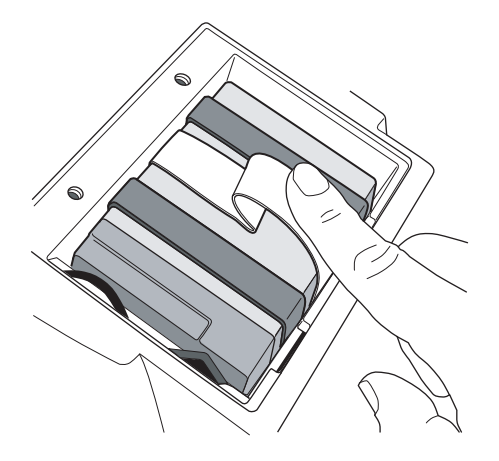

- Replace the battery door and screws. Turn the electrocardiograph rightside-up.
   It turns on automatically and displays a prompt to enter date and time.
- 10. Enter the date and time.

The electrocardiograph is ready to use.

- 11. Discard the old battery appropriately.
  - In the USA, call 1-800-SAV-LEAD for instructions on how to recycle it.
  - International users, contact your local authorities concerning recycling.

## Replacing the Battery (DC) Fuse

If the battery (DC) fuse requires replacing, as described in Step 5 on page 61, follow these steps. For the fuse value, see "Fuses" on page 73.

1. Remove and discard the fuse. See Figure 43.

You may need to pull hard. Use pliers gently if necessary.

- 2. Connect a new fuse. It goes in either way.
- 3. Go to Step 8 on page 62.

#### Figure 43. Battery Fuse Removed

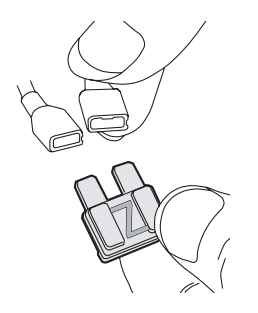

## **Replacing the AC Fuses**

If the green LED on the keyboard does not light up when the electrocardiograph is connected to AC power, you may need to replace one or both of the AC fuses, as follows. For the fuse value, see "Fuses" on page 73.

1. Unplug the electrocardiograph from AC power if connected.

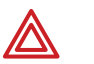

**WARNING** Failure to unplug could result in electrocution.

- 2. Use needle-nosed pliers to remove the fuse case. See Figure 44.
- 3. Inspect the fuses. If either fuse is dark or has a broken wire, replace the fuse. See Figure 45.
- 4. Insert the fuse case. Line it up with the opening; it goes in only one way.

#### Figure 44. Removing AC Fuse Case

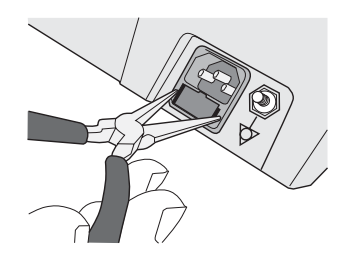

#### Figure 45. AC Fuses Removed

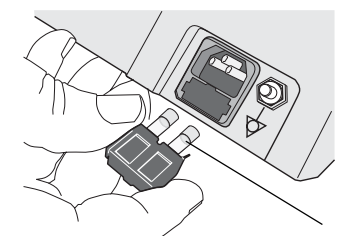

## Storing the Equipment

When storing the electrocardiograph, cords, and accessories, observe the environmental storage conditions. See "Specifications" on page 73.

## **Discarding the Equipment**

Discard the old battery appropriately.

- In the USA, call 1-800-SAV-LEAD for instructions on recycling it.
- International users, contact your local authorities concerning recycling.

Discard the electrocardiograph, cords, and accessories according to local laws.

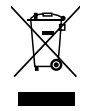

Do not dispose of this product as unsorted municipal waste. Prepare this product for reuse or separate collection as specified by Directive 2002/96/EC of the European Parliament and the Council of the European Union on Waste Electronic and Electrical Equipment (WEEE). If this product is contaminated, this directive does not apply. For more specific disposal information, see www.welchallyn.com/weee, or contact Welch Allyn Customer Service at +44 207 365 6780.

## 7 Troubleshooting

| Problem-Solving Suggestions | . 68 |
|-----------------------------|------|
| Limited Warranty            | .71  |
| Service Policy              | .72  |

## **Problem-Solving Suggestions**

This section includes several tables:

- Lead quality problems (Table 2 on page 68)
- System failure problems (Table 3 on page 69)
- System messages (Table 4 on page 70)

If you try these suggestions and still have problems, contact Technical Support. For phone numbers, see page ii.

#### Table 2. Lead Quality Problems

| Condition                                                                                                    | Causes                                                                                                    | Actions                                                                                                    |
|----------------------------------------------------------------------------------------------------|----------------------------------------------------------------------------------------------------|----------------------------------------------------------------------------------------------------|
| A dot is flashing on the <b>Lead Status</b><br>screen.<br>OR<br>Lead-off information is displayed on the<br>screen.                  | <ul> <li>Electrode contact may be poor.</li> <li>A lead may be loose.</li> </ul> Note: Square waves may indicate that the electrocardiograph is inoperative, but they are more likely to indicate loose leads.                                       | <ul> <li>Reattach the lead.</li> <li>Replace the electrode.</li> <li>Verify that the electrode area has been properly prepared: shaved, cleaned with alcohol or acetone, allowed to dry.</li> <li>Verify that electrodes have been properly stored and handled.</li> </ul>                                                                                          |
| UI                                                                                                    |                                                                                                    |                                                                                                    |
| One or more leads prints as a square wave:                                                                                           |                                                                                                    |                                                                                                    |
|                                                                                                    |                                                                                                    |                                                                                                    |
| Wandering baseline (an upward and downward fluctuation of the waveforms):                                                            | <ul> <li>Electrodes that are dirty, corroded,<br/>loose, or positioned on a bony area.</li> <li>Insufficient or dried electrode gel.</li> <li>Oily skin or body lotions</li> </ul>                                                                   | <ul> <li>Clean skin with alcohol or acetone.</li> <li>Reposition or replace electrodes.</li> <li>Help patient relax.</li> <li>If wandaring baseling persists turn the baseling.</li> </ul>                                                                                                    |
| huhuhuh                                                                                                    | <ul> <li>Rising and falling of chest during rapid<br/>or apprehensive breathing.</li> </ul>                                                                                                    | filter on. See "Adjust Baseline Filter" on<br>page 55.                                                                                                    |
| Muscle tremor interference (random, irregular voltage superimposed on the waveforms). May resemble or coincide with AC interference: | <ul> <li>Patient is uncomfortable, tense,<br/>nervous.</li> <li>Patient is cold and shivering.</li> <li>Exam bed is too narrow or short to<br/>comfortably support arms and legs.</li> <li>Arm or leg electrode straps are too<br/>tight.</li> </ul> | <ul> <li>Help patient get comfortable.</li> <li>Check all electrode contacts.</li> <li>If interference persists, turn the muscle-tremor<br/>filter on. See "Adjust Muscle Filter" on page 55.</li> <li>If interference still persists, the problem is<br/>probably electrical in nature. See the following<br/>suggestions for reducing AC interference.</li> </ul> |
| Table 2. Leau Quarty Troblems (continueu/ | Table 2. | Lead Qualit | y Problems | (Continued) |
|-------------------------------------------|----------|-------------|------------|-------------|
|-------------------------------------------|----------|-------------|------------|-------------|

| Condition                                                                                                    | Causes                                                                                                    | Actions                                                                                                    |  |
|----------------------------------------------------------------------------------------------------|----------------------------------------------------------------------------------------------------|----------------------------------------------------------------------------------------------------|--|
| AC interference (even-peaked, regular<br>voltage superimposed on the waveforms).<br>May resemble or coincide with muscle-<br>tremor interference. | <ul> <li>Electrodes that are dirty, corroded, loose, or positioned on a bony area.</li> <li>Insufficient or dried electrode gel.</li> <li>Patient or technician touching an electrode during recording.</li> <li>Patient touching any metal parts of an exam table or bed.</li> <li>Broken lead wire, patient cable, or power cord.</li> <li>Electrical devices in the immediate area, lighting, concealed wiring in walls or floors.</li> <li>Improperly grounded electrical outlet.</li> <li>Incorrect AC filter frequency setting or AC filter is turned off.</li> </ul> | <ul> <li>Check all electrode contacts and lead wires.</li> <li>Verify that the patient is not touching any metal.</li> <li>Verify that the AC power cable is not touching the patient lead cable.</li> <li>Verify that the proper AC filter is selected. See "Mains Filter" on page 40.</li> <li>If interference persists, unplug the electrocardiograph from AC power and run it on the battery. If this solves the problem, you'll know that the noise was introduced through the power line.</li> <li>If interference still persists, the noise may be caused by other equipment in the room or by poorly grounded power lines. Try moving to another room.</li> </ul> |  |

#### Table 3. System Failure Problems

| Condition                                              | Causes                                                                                                    | Actions                                                                                                    |  |
|--------------------------------------------------------|----------------------------------------------------------------------------------------------------|----------------------------------------------------------------------------------------------------|--|
| Won't turn on when plugged into AC power.              | <ul><li>Faulty AC power connection.</li><li>Blown AC fuses.</li><li>No AC power.</li></ul>                                                            | <ul> <li>Check the AC power source.</li> <li>Check the AC fuses. See "Replacing the AC Fuses" on page 64.</li> </ul>                                                                                                    |  |
| Won't turn on when unplugged from AC power.            | <ul> <li>Battery disconnected or incorrectly connected.</li> <li>Battery low, not charging, depleted, or bad.</li> <li>Blown battery fuse.</li> </ul> | <ul> <li>Check battery connections. See "Replacing the Battery" on page 61.</li> <li>Recharge the battery. See "Recharging a Fully Discharged Battery" on page 60.</li> <li>Replace battery. See "Replacing the Battery" on page 61.</li> <li>Replace battery fuse. See "Replacing the Battery (DC) Fuse" on page 63.</li> </ul> |  |
| Shuts down during printing                             | Battery low or bad.                                                                                                    | <ul> <li>Recharge the battery. See "Recharging a Fully<br/>Discharged Battery" on page 60.</li> <li>Replace battery. See "Replacing the Battery" on<br/>page 61.</li> </ul>                                                                                                    |  |
| Prints fewer than 10 reports on a full battery charge. | Degraded battery.                                                                                                    | Replace battery. See "Replacing the Battery" on page 61.                                                                                                    |  |
| Unresponsive for an extended time.                     | System frozen.                                                                                                    | Press the reset button by inserting a small object,<br>such as a paper clip, into the hole.                                                                                                    |  |
| The screen is too dark or too light.                   | The contrast is to high or too low.                                                                                                    | Press Ctrl-R. The contrast resets to its default value.                                                                                                    |  |

#### Table 4. System Messages (alphabetical order)

| System Message                                                                                                    | Problems                                                                   | Actions                                                                                                    |  |
|----------------------------------------------------------------------------------------------------|----------------------------------------------------------------------------|----------------------------------------------------------------------------------------------------|--|
| "Insufficient battery power to begin.<br>Please connect AC power and try again."                                       | Battery low or bad.                                                        | <ul> <li>Recharge the battery. See "Recharging a Fully<br/>Discharged Battery" on page 60.</li> <li>Replace battery. See "Replacing the Battery" on<br/>page 61.</li> </ul>      |  |
| "Insufficient space available"                                                                                         | Not enough space on memory card<br>or removable USB storage device.        | <ul> <li>Delete some tests from the card or USB storage device at a PC.</li> <li>Use a different card or USB storage device.</li> </ul>                                          |  |
| "Memory card error"                                                                                                    | Problem writing to memory card or removable USB storage device.            | <ul> <li>Verify that the write-protect tab is in the unprotected position.</li> <li>Reseat the card in its slot.</li> <li>Use a different card or USB storage device.</li> </ul> |  |
| "Out Of Paper"                                                                                                    | <ul><li>Printer is out of paper.</li><li>Printer door is open.</li></ul>   | <ul> <li>Load paper. See "Loading the Thermal Chart<br/>Paper" on page 21.</li> <li>Close the printer door. See "Loading the Thermal<br/>Chart Paper" on page 21.</li> </ul>     |  |
| "Paper Jam"                                                                                                    | Paper was loaded incorrectly.                                              | Reload the paper. See "Loading the Thermal Chart<br>Paper" on page 21.                                                                                                    |  |
| "Powering down"                                                                                                    | Low battery.                                                               | Recharge the battery. See "Recharging a Fully<br>Discharged Battery" on page 60.                                                                                                 |  |
| "Problem loading the following settings:<br><system><br/><ecg><br/>*<br/>*<br/>Using default settings."</ecg></system> | Problem loading your settings at startup.<br>May indicate memory problems. | Contact Technical Support. For phone numbers, see page ii.                                                                                                    |  |
| "Shutdown?"                                                                                                    | was pressed while printing a Rhythm ECG.                                   | To shut down, press <b>J</b> .<br>To cancel the shutdown, press <b>X</b> .                                                                                                    |  |
| "Temperature Error"                                                                                                    | Printer head temp is too high.                                             | Allow to cool, then try again.                                                                                                    |  |

# **Limited Warranty**

Welch Allyn, Inc., warrants that the Cardiopulmonary line of electrocardiographs, including the CP 100 and CP 200 models (the Products) meet the labeled specifications of the Products and will be free from defects in materials and workmanship that occur within 3 years after the date of purchase, except that accessories used with the Products are warranted for 90 days after the date of purchase. Such accessories include: lead wires, cabling, electrodes, and battery.

The date of purchase is: 1) the date specified in our records, if you purchased the Product directly from us, 2) the date specified in the warranty registration card that we ask you to send to us, or 3) if you don't return the warranty registration card, 30 days after the date on which the Product was sold to the dealer from whom you bought the Product, as documented in our records.

This warranty does not cover damage caused by: 1) handling during shipping, 2) use or maintenance contrary to labeled instructions, 3) alteration or repair by anyone not authorized by Welch Allyn, and 4) accidents.

If a Product or accessory covered by this warranty is determined to be defective because of defective materials, components, or workmanship, and the warranty claim is made within the warranty period described above, Welch Allyn will, at its discretion, repair or replace the defective Product or accessory free of charge. If your Product requires repairs covered by this warranty, upon your request Welch Allyn will loan to you, at no cost, a substitute Product for use until your repaired Product is returned.

You must obtain a return authorization from Welch Allyn to return your Product before you send it to Welch Allyn's designated service center for repair. Contact Welch Allyn Technical Support. For phone numbers, see page ii.

THIS WARRANTY IS IN LIEU OF ALL OTHER WARRANTIES, EXPRESS OR IMPLIED, INCLUDING BUT NOT LIMITED TO THE IMPLIED WARRANTIES OF MERCHANTABILTY AND FITNESS FOR A PARTICULAR PURPOSE. WELCH ALLYN'S OBLIGATION UNDER THIS WARRANTY IS LIMITED TO REPAIR OR REPLACEMENT OF PRODUCTS CONTAINING A DEFECT. WELCH ALLYN IS NOT RESPONSIBLE FOR ANY INDIRECT OR CONSEQUENTIAL DAMAGES RESULTING FROM A PRODUCT DEFECT COVERED BY THE WARRANTY.

# **Service Policy**

All repairs on products under warranty must be performed or approved by Welch Allyn. Unauthorized repairs will void the warranty. In addition, whether or not covered under warranty, any product repair shall exclusively be performed by Welch Allyn certified service personnel.

If the product fails to function properly—or if you need assistance, service, or spare parts—contact the nearest Welch Allyn Technical Support Center. For phone numbers, see page ii.

Before contacting Welch Allyn, try to duplicate the problem, and check all accessories to ensure that they are not causing the problem. When calling, please be prepared to provide:

- Product name and model number and complete description of the problem.
- Serial number of your product (if applicable).
- Complete name, address and phone number of your facility.
- For out-of-warranty repairs or spare parts orders, a purchase order (or credit card) number.
- For parts orders, the required spare or replacement part numbers.

If your product requires warranty, extended warranty, or non-warranty repair service, please call first the nearest Welch Allyn Technical Support Center. A representative will assist you troubleshooting the problem and will make every effort to solve it over the phone, avoiding potential unnecessary returns.

In case a return cannot be avoided, the representative will record all necessary information and will provide a Return Material Authorization (RMA) number, as well as the appropriate return address. An RMA number must be obtained prior to any return.

If you have to return goods for service, follow these recommended packing instructions:

- Remove all hoses, cables, sensors, power cords, and ancillary products (as appropriate) before packing, unless you suspect they are associated with the problem.
- Wherever possible use the original shipping carton and packing materials.
- Include a packing list and the Welch Allyn Return Material Authorization (RMA) number.

It is recommended that all returned goods be insured. Claims for loss or damage to the product must be initiated by the sender.

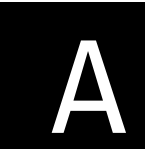

# A Specifications

| ltem                                                                | Specification                                                                                                    |
|---------------------------------------------------------------------|----------------------------------------------------------------------------------------------------|
| Dimensions                                                          | 16.2 in<br>(41.1 cm)<br>15.6 in<br>(39.7 cm)                                                                                                  |
| Weight                                                              | 11.6 lb (5.3 kg)                                                                                                    |
| Keyboard type                                                       | Elastomer keypad with complete alphanumeric keys                                                                                              |
| Paper type                                                          | 8.25 x 11 inches (21 x 28 cm), Z-fold thermal paper, 200 sheets                                                                               |
| Thermal printer (internal)                                          | Computer-controlled dot array, 8 dots/mm                                                                                                    |
| USB printer (external)                                              | Inkjet or laser printer that supports PCL (printer control language)                                                                          |
| Thermal paper speeds                                                | 10, 25, 50 mm/s                                                                                                    |
| Gain settings:<br>Auto ECGs<br>Rhythm ECGs                          | 5, 10, 20 mm/mV, AUTO<br>5, 10, 20 mm/mV                                                                                                    |
| Report print formats:<br>Auto ECGs<br>Rhythm ECGs<br>Average cycles | 3x4, 3x4+ 1R, 3x4 +3R, 6x2, 12x1, 6x2 50 mm/s, 6x2 Ext., 2x6 +1R, 6x2 +1<br>3 leads at a time<br>3x4 50 mm/s + 3R, 6x2 50 mm/s + 6R           |
| Frequency range                                                     | 0.3 to 150 Hz                                                                                                    |
| Digital sampling rate                                               | > 1,000 samples/second/channel                                                                                                    |
| Pacemaker detection                                                 | ANSI/AAMI EC11                                                                                                    |
| Power requirement                                                   | Universal AC power supply 100–240 V ~, 50/60 Hz ~, 2.2 A maximum                                                                              |
| Fuses<br>AC<br>DC (battery fuse)                                    | Time-delay type, 2 amp 250 V rating, Littlefuse 0215002 or equivalent.<br>Fast-acting type, 10 amp 32 V rating, Bussman ATC-10 or equivalent. |
| Lead configurations                                                 | Standard, Cabrera                                                                                                    |
| Rechargeable battery                                                | Lead acid gel, 6 volt, 5 AH<br>Prints up to 100 continuous ECGs per charge<br>12-hour recharging                                              |

| Item (Continued)                                                                    | Specification (Continued)                                                                                                    |                                                                                                    |  |
|-------------------------------------------------------------------------------------|----------------------------------------------------------------------------------------------------|----------------------------------------------------------------------------------------------------|--|
| Filters                                                                             | 0.5 Hz high-performance baseline filter<br>35 Hz muscle-tremor filter<br>AC-interference filter 50 Hz or 60 Hz                                                                                |                                                                                                    |  |
| Safety, EMC, and regulatory compliance                                              | ANSI/AAMI EC11*<br>CAN/CSA C22.2 No. 601.1<br>CAN/CSA C22.2 No. 601.1.1<br>CAN/CSA C22.2 No. 601.1.2<br>CAN/CSA C22.2 No. 601.1.4<br>CAN/CSA C22.2 No. 601.2.25<br>CAN/CSA C22.2 No. 601.2.51 | UL60601-1<br>IEC/EN 60601-1<br>IEC/EN 60601-1-1<br>IEC/EN 60601-1-2<br>IEC/EN 60601-1-4<br>IEC/EN 60601-2-25<br>IEC/EN 60601-2-51 |  |
| Standard connectivity                                                               | Com port for USB cables or removable USB storage devices ( $\geq$ 64 MB, < 2 GB) SD memory card slot (for use with cards $\geq$ 64 MB, < 2 GB)                                                |                                                                                                    |  |
| Connectivity with electronic medical records                                        | Supported through the Welch Allyn CardioPerfect workstation software                                                                                                    |                                                                                                    |  |
| Electrodes                                                                          | Rigorously tested for conductivity, adhesion, and hypoallergenic qualities, and exceed all AAMI standards                                                                                     |                                                                                                    |  |
| Cables and wires                                                                    | Meet or exceed IEC 60601                                                                                                    |                                                                                                    |  |
| Environmental operating conditions:<br>Temperature<br>Relative humidity<br>Altitude | :<br>+10° C to +40° C (+50° F to +104° F)<br>15 – 95% noncondensing<br>700 – 1060 hPa                                                                                                    |                                                                                                    |  |
| Environmental storage conditions:<br>Temperature<br>Relative humidity<br>Altitude   | -20° C to +49° C (-4° F to +120° F)<br>15 – 95% noncondensing (30 – 70% for printing)<br>500 – 1060 hPa                                                                                       |                                                                                                    |  |
| Protection against electric shock                                                   | Class I, internally powered<br>Type CF                                                                                                    |                                                                                                    |  |
| Protection against ingress of water, per IEC 60529                                  | IPX0                                                                                                    |                                                                                                    |  |
| Mode of operation                                                                   | Continuous                                                                                                    |                                                                                                    |  |

\*Per AAMI EC11:1991/(R)2001 Diagnostic Electrocardiographic Devices, Section 3.1.2.1 Disclosure of cautionary information/ performance characteristics paragraph c) Accuracy of input signal reproduction, the manufacturer shall disclose the methods used to establish overall system error and frequency response. Welch Allyn has used methods A & D, as prescribed in section 3.2.7.2 and 4.2.7.2 of this same standard, to verify overall system error and frequency response. Because of the sampling characteristics and the asynchronism between sample rate and signal rate, digital ECG systems such as the CP 100 and CP 200 may produce a noticeable modulating effect from one cycle to the next, particularly in pediatric recordings. This phenomenon is not physiologic.

Specifications are subject to change without notice.

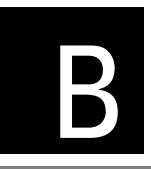

# EMC Guidance and Manufacturer's Declarations

#### **Table 5. Electromagnetic Emissions**

The CP 100 electrocardiograph is intended for use in the electromagnetic environment specified below. The customer or user of the CP 100 electrocardiograph should assure that it is used in such an environment.

| Emissions Test                             | Compliance | Electromagnetic Environment - Guidance                                                                                                    |
|--------------------------------------------|------------|----------------------------------------------------------------------------------------------------|
| RF emissions                               | Group 1    | The CP 100 electrocardiograph uses RF energy only for its internal function. Therefore, its RF emissions are very low and are not likely to cause any interference in nearby |
| CISPR 11                                   |            | electronic equipment.                                                                                                    |
| RF emissions                               | Class A    | The CP 100 electrocardiograph is suitable for use in all establishments other than domestic and those directly connected to the public low-voltage power supply network      |
| CISPR 11                                   |            | that supplies buildings used for domestic purposes.                                                                                                    |
| Harmonic emissions                         | Class A    |                                                                                                    |
| IEC 61000-3-2                              |            |                                                                                                    |
| Voltage fluctuations/<br>flicker emissions | Complies   |                                                                                                    |
| IEC 61000-3-3                              |            |                                                                                                    |

#### Table 6. Electromagnetic Immunity

The CP 100 electrocardiograph is intended for use in the electromagnetic environment specified below. The customer or user of the CP 100 electrocardiograph should assure that it is used in such an environment.

| Immunity Test                                  | IEC 60601<br>Test Level         | Compliance Level                | Electromagnetic Environment - Guidance                                                                                                    |
|------------------------------------------------|---------------------------------|---------------------------------|----------------------------------------------------------------------------------------------------|
| Electrostatic discharge<br>(ESD)               | ± 6 kV contact                  | ± 6 kV contact                  | Floors should be wood, concrete, or ceramic tile. If floors are covered with synthetic material, the relative humidity should                   |
| IEC 61000-4-2                                  | ± 8 kV air                      | ± 8 kV air                      | be at least 30%.                                                                                                    |
| Electrical fast transient/<br>burst            | ±2 kV for power supply<br>lines | ±2 kV for power supply<br>lines | Mains power quality should be that of a typical commercial or hospital environment.                                                             |
| IEC 61000-4-4                                  | ±1 kV for input/output<br>lines | Not applicable                  |                                                                                                    |
| Surge                                          | ±1 kV differential mode         | ±1 kV differential mode         | Mains power quality should be that of a typical commercial or hospital environment.                                                             |
| IEC 61000-4-5                                  | ±2 kV common mode               | ±2 kV common mode               |                                                                                                    |
| Voltage dips, short interruptions, and         | >95% dip in 0.5 cycle           | >95% dip in 0.5 cycle           | Mains power quality should be that of a typical commercial or hospital environment. If the user of the CP 100                                   |
| voltage variations on<br>power supply input    | 60% dip in 5 cycles             | 60% dip in 5 cycles             | electrocardiograph requires continued operation during power<br>mains interruptions, it is recommended that the CP 100                          |
| lines.                                         | 30% dip for 25 cycles           | 30% dip for 25 cycles           | electrocardiograph be powered from an uninterruptible power supply or battery.                                                                  |
| IEC 61000-4-11                                 | >95% dip in 5 seconds           | >95% dip in 5 seconds           |                                                                                                    |
| Power frequency<br>(50/60Hz)<br>magnetic field | 3 A/m                           | 3 A/m                           | Power frequency magnetic fields should be at levels<br>characteristic of a typical location in a typical commercial or<br>hospital environment. |
| IEC 61000-4-8                                  |                                 |                                 |                                                                                                    |

#### Table 7. Electromagnetic Immunity

The CP 100 electrocardiograph is intended for use in the electromagnetic environment specified below. The customer or user of the CP 100 electrocardiograph should assure that it is used in such an environment.

| Immunity Test                 | IEC 60601<br>Test Level     | Compliance<br>Level | Electromagnetic Environment - Guidance                                                                                                    |
|-------------------------------|-----------------------------|---------------------|----------------------------------------------------------------------------------------------------|
|                               |                             |                     | Portable and mobile RF communications equipment should be used no closer<br>to any part of the CP 100 electrocardiograph, including cables, than the<br>recommended separation distance calculated from the equation applicable<br>to the frequency of the transmitter. |
|                               |                             |                     | Recommended separation distance                                                                                                    |
| Conducted RF<br>IEC 61000-4-6 | 3 Vrms<br>150 kHz to 80 MHz | 3 Vrms              | $d = (1.17) \sqrt{P}$                                                                                                    |
| Radiated RF                   | 3 V/m                       | 3 V/m               | $d = (1.17) \sqrt{P}$ 80 MHz to 800 MHz                                                                                                    |
| IEC 61000-4-3                 | 80 MHz to 2.5 GHz           |                     | $d = (2.33) \sqrt{P}$ 800 MHz to 2.5 GHz                                                                                                    |
|                               |                             |                     | where $P$ is the maximum output power rating of the transmitter in watts (W) according to the transmitter manufacturer and $d$ is the recommended separation distance in metres (m).                                                                                    |
|                               |                             |                     | Field strengths from fixed RF transmitters, as determined by an electromagnetic site survey, <sup>a</sup> should be less than the compliance level in each frequency range. <sup>b</sup>                                                                                |
|                               |                             |                     | Interference may occur in the vicinity of equipment marked with the following symbol:                                                                                                    |
|                               |                             |                     |                                                                                                    |

Note 1: At 80 MHz and 800 MHz, the higher frequency range applies.

Note 2: These guidelines may not apply in all situations. Electromagnetic propagation is affected by absorption and reflection from structures, objects, and people.

<sup>a</sup> Field strengths from fixed transmitters, such as base stations for radio (cellular/cordless) telephones and land mobile radios, amateur radio, AM and FM radio broadcast and TV broadcast cannot be predicted theoretically with accuracy. To assess the electromagnetic environment due to fixed RF transmitters, an electromagnetic site survey should be considered. If the measured field strength in the location in which the CP 100 electrocardiograph is used exceeds the applicable RF compliance level above, the electrocardiograph should be observed to verify normal operation. If abnormal performance is observed, additional measures may be necessary, such as reorienting or relocating the electrocardiograph.

<sup>b</sup> Over the frequency range 150 kHz to 80 MHz, field strengths should be less than 3 V/m.

# Table 8. Recommended Separation Distances Between Portable and Mobile RF Communications Equipment and the CP 100 Electrocardiograph

The CP 100 electrocardiograph is intended for use in an electromagnetic environment in which radiated RF disturbances are controlled. The customer or user of the CP 100 electrocardiograph can help prevent electromagnetic interference by maintaining a minimum distance between portable and mobile RF communications equipment (transmitters) and the CP 100 electrocardiograph as recommended below, according to the maximum output power of the communications equipment.

|                                           | Separation Distance According to Frequency of Transmitter (m) |                      |                       |  |
|-------------------------------------------|---------------------------------------------------------------|----------------------|-----------------------|--|
| Rated Max. Output<br>Power of Transmitter | 150 kHz to 80 MHz                                             | 80 MHz to 800 MHz    | 800 MHz to 2.5 GHz    |  |
| (W)                                       | $d = (1.17) \sqrt{P}$                                         | $d = (1.17)\sqrt{P}$ | $d = (2.33) \sqrt{P}$ |  |
| 0.01                                      | 0.117                                                         | 0.117                | 0.233                 |  |
| 0.1                                       | 0.37                                                          | 0.37                 | 0.74                  |  |
| 1                                         | 1.17                                                          | 1.17                 | 2.33                  |  |
| 10                                        | 3.70                                                          | 3.70                 | 7.37                  |  |
| 100                                       | 11.70                                                         | 11.70                | 23.30                 |  |

For transmitters rated at a maximum output power not listed above, the recommended separation distance *d* in meters (m) can be estimated using the equation applicable to the frequency of the transmitter, where *P* is the maximum output power rating of the transmitter in watts (W) according to the transmitter manufacturer.

Note 1: At 80 MHz and 800 MHz, the separation distance for the higher frequency range applies.

Note 2: These guidelines may not apply in all situations. Electromagnetic propagation is affected by absorption and reflection from structures, objects, and people.

# Glossary

- **AHA.** An abbreviation for *American Heart Association*. The AHA electrode labeling scheme is most commonly used in the United States.
- **Auto ECG.** A report typically showing a 10-second acquisition of 12 leads of ECG information combined with patient data, interpretation, and measurements matrix. See also Rhythm ECG.
- average cycles. Dominant waveforms for all 12 leads. Printed on a separate page, if enabled.
- **CardioPerfect workstation.** A PC using Welch Allyn CardioPerfect software. Stores ECG and spirometry test data. Can communicate with other electronic patient-information systems, such as billing and medical records.
- **confirmed**, **unconfirmed**. Status of an Auto ECG report's interpretation. Indicates whether the report has been reviewed and accepted by a qualified physician.
- **electrocardiogram (ECG).** A record of the electrical currents associated with heart muscle activity. Sometimes called *EKG* for the German term, *Elektrokardiogramm*. See also Auto ECG; Rhythm ECG.
- electrocardiograph. An instrument used to create electrocardiograms (ECGs).
- **extended measurements.** Values for several common parameters, such as Q, R, and S amplitude and ST values. The amplitudes are expressed in microvolts. The durations are expressed in milliseconds. The measurements cannot be edited. Printed on a separate page, if enabled.
- **IEC.** An abbreviation for *International Electrotechnical Commission*. The IEC electrode labeling scheme is most commonly used in Europe.
- **lead.** (1) An electrocardiograph wire connected to an electrode, which is attached to a patient's skin. There are 10 lead wires. (2) A waveform that represents ECG data from a particular view of the heart. The data from the 10 lead wires is converted into 12 waveforms, also called leads: I, II, III, aVR, etc.
- **MEANS.** An acronym for *modular ECG analysis system*. The optional MEANS interpretation algorithm, developed by the University of Rotterdam, Netherlands, provides automatic analysis of ECG tests. Also available in pediatric version: PEDMEANS.

#### PEDMEANS. See MEANS.

**Power-Save.** A user-selectable feature that automatically turns the electrocardiograph off after several idle minutes.

Rhythm ECG. A continuous, real-time printout of ECG data. See also Auto ECG.

workstation. See CardioPerfect workstation.

# Index

3x4, 6x2, 12x1, etc. See leads: arrangements (formats) in Auto Reports
3x4 50 mm/s + 3R, 6x2 50 mm/s + 6R. See average cycles
5 mm/mV, 10 mm/mV, etc. See gain settings
50 or 60 Hz filter. See AC filter

## A

"Abnormal ECG" label, 36 "About" screen (device information), 29 accessories. 6, 17, 71 AC filter, 33, 34, 40, 69 AC fuses, replacing, 64 AC interference, 68, 69 AC power. See powering the electrocardiograph acquisition screen, 50 AHA electrode labels (V1, V2, V3, etc.), 40, 45, 46 arrow keys, using, 11 artifact report, 39 audio beeper, 27 augmented lead set, 4, 41, 46, 47 "Auto ECG Acquisition" screen, 50 "Auto ECG Post-Print" screen, 51 Auto ECGs recording, 48-53 report settings, 33-38 automatic interpretation. See interpretation of ECGs automatic shutdown. See Power-Save average cycles, 35, 73

#### В

baseline centering, 39 baseline filter default, choosing (on or off), 40 enabling and disabling, 55 battery maintenance, 22, 60–63 ordering, 6 specifications, 73 Bazett QTc method, 39 beeper, 27

#### С

C1, C2, C3, etc. See IEC electrode labels Cabrera lead-grouping scheme, 40, 73 CAPS Lock. 28 CardioPerfect workstation about. 2.3 carts, 5, 6, 15 caution symbol defined, 13 CD (product information), ordering replacement, 6 cleaning procedures, 58 clinical conditions. See history list Com ports, locations, 8 configuration, transferring, 30 configuration. See ECG settings; system settings confirming. See interpretation of ECGs, automatic: confirming contact information, entering your, 27 contact information for Welch Allyn, ii contrast, adjusting, 69 Control key (Ctrl), 9,69 copies, number to print, 36 Customer Service, ii

# D

database. *See* CardioPerfect workstation data. *See* patient data date and time, 27, 33, 34 defibrillation precautions, 16, 17, 20 demographics. *See* patient data device configuration settings, 27 device ID, 27, 33, 34 "Device Info" screen, 29 digital sampling rate, 73 dust cover, ordering, 6

## Ε

ECG acquisition screen, 50 ECG post-print screen, 51 ECGs performing tests, 43–55 settings, 10, 31–41 *See also* Auto ECGs; Rhythm ECGs editina "Auto Report" ECG settings, 39 "miscellaneous" ECG settings, 40 report formats, 33-38 electrodes labeling schemes. See AHA; IEC ordering, 6 placement locations, 4, 45, 46 specifications, 74 troubleshooting, 68 electromagnetic emissions. See EMC guidance and declarations electronic medical records (EMR), 2 EMC guidance and declarations, 75–78 "Enter New Patient" screen, 49 equipotential stud, 7, 17 exporting tests to memory card, 51 extended measurements, 35

# F

features, 3 filters, types of, 74 *See also specific filter names* flow (task) diagrams Auto ECG testing (normal and stat), 48 rhythm ECG testing, 54 formats. *See* Auto ECGs: report settings; Rhythm ECGs: report settings frequency range, 33, 34, 73 fuses, 61, 63, 64

# G

gain settings changing, 55 default, choosing, 40 as printed on report, 33, 34

## Н

hardware set-up, 19–23 height-unit setting, 27 help, getting, 18 history list choosing from, 37 Hodges QTc method, 39

# I

IEC electrode labels (C1, C2, C3, etc.), 40, 45, 46 indications for use, 3 inspection procedures, 58 intended use, 2

Internet address, ii interpretation of ECGs, automatic about, 2, 3, 5 confirming, 36 ordering, 6 as printed on reports, 33, 34 settings for Auto Reports, 36

# Κ

keyboard, 9,73

# L

language setting, 27 leads 10 lead wires vs. 12 waveform leads, 79 adjusting waveforms, 55 arrangements in reports, 35 configurations (standard or Cabrera), 40, 73 electrode placement, 45, 46 ordering, 6 print timing (simultaneous or sequential), 39 troubleshooting problems with, 68 *See also* patient cable; electrodes; augmented lead set "Lead Status" screen, 47

# Μ

main menu, 10 mains. See AC maintenance tasks, 57-65 measurements. See extended measurements medication list choosing from, 37 memory card for communication with CardioPerfect workstation, 3 problems writing to, 70 sending tests to, 51 slot location, 8 specification, 74 used with USB storage device, 3 menus, navigating through, 11 menu trees ECG setup, 32 system setup, 26 "miscellaneous" ECG settings, 40-41 muscle filter, 40, 55 muscle-tremor interference, 68, 69

## Ν

navigating through the menus, 11

## 0

on/off, manual and automatic, 23 options, 5 ordering information, 6

## Ρ

pacemakers, use with, 4, 17, 73 paper. See thermal chart paper parts and accessories, 6, 17, 71 patient cable connecting, 20, 44-47 description & illustration, 12 ordering, 6 precautions, 17 See also electrodes; leads patient data enabling and disabling fields, 37 entering, 49 as printed on reports, 33, 34 phone numbers, ii poster, ordering replacement, 6 post-print screen, 51 powering the electrocardiograph, 22-23, 73 Power-Save, 23, 27 practice ID, 27, 33 printer, external, 3, 24, 73 printer, external (USB), 24, 28, 73 printer, internal (thermal), 59, 73 "Print Settings" (printing your settings), 29 print settings (report settings). See Auto ECGs: report settings; Rhythm ECGs: report settings

## Q

QTc method, 32, 39

# R

"Ready" screen, 47 reason statements, 36 recycling instructions, 65 repairs, 72 replacement parts and accessories, 6, 71 reports. *See* Auto ECGs; Rhythm ECGs reset button, 8, 69 Rhythm ECGs recording, 54–55

#### S

safety, 15-17 sampling rate, digital, 73 SD memory card. See memory card sending tests to memory card, 51 sequential lead timing, 39 serial number, displaying, 29 service policy, 72 set-up. See hardware set-up; ECG settings; system settings Shift key, 9 simultaneous lead timing, 39 specifications, 73-74 speed settings. See thermal chart paper: speed settings stat Auto ECGs, 48, 53 Stop/Cancel key, 9 storage instructions, 65 supplies, 6,71 symbols and markings, 13-14 system settings, 10, 25-29

# Т

Technical Support, ii testing the electrocardiograph, 59 thermal chart paper loading, 21 ordering, 6 specifications, 73 speed settings, 33, 34, 55 time and date. *See* date and time timing, lead, 39 troubleshooting, 67–70

# U

ultrasound machines, use with, 17 "Unconfirmed" label, 33, 34, 36 *See also* interpretation of ECGs, automatic: confirming upgrades, 5, 29 URL, ii USB port (Com port B), 8 USB storage devices, 3, 74

# V

V1, V2, V3, etc. *See* AHA electrode labels versions, 29, 33, 34

## W

wall poster, ordering replacement, 6 warning symbol defined, 13 warranty, 71 waveforms, ECG. *See* leads web site, ii weight-unit setting, 27 Welch Allyn Technical Support, ii Welch cups, ordering, 6 workstation. *See* CardioPerfect workstation

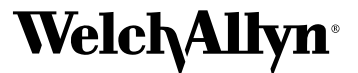

Advancing Frontline Care™

4341 State Street Road, PO Box 220, Skaneateles Falls, NY 13153-0220 USA 1 800 535 6663, + 1 315 685 4560 www.welchallyn.com

> Reorder Number (multi-language CD): 401150 Mat. Number (manual only): 708794, Ver: F